# 2016년 1학기 학자금대출 학생실행 매뉴얼

# 든든학자금대출부

시스템 개선 등으로 인하여 일부 내용이 변경될 수 있음

#### Ⅰ. 학자금대출 실행준비

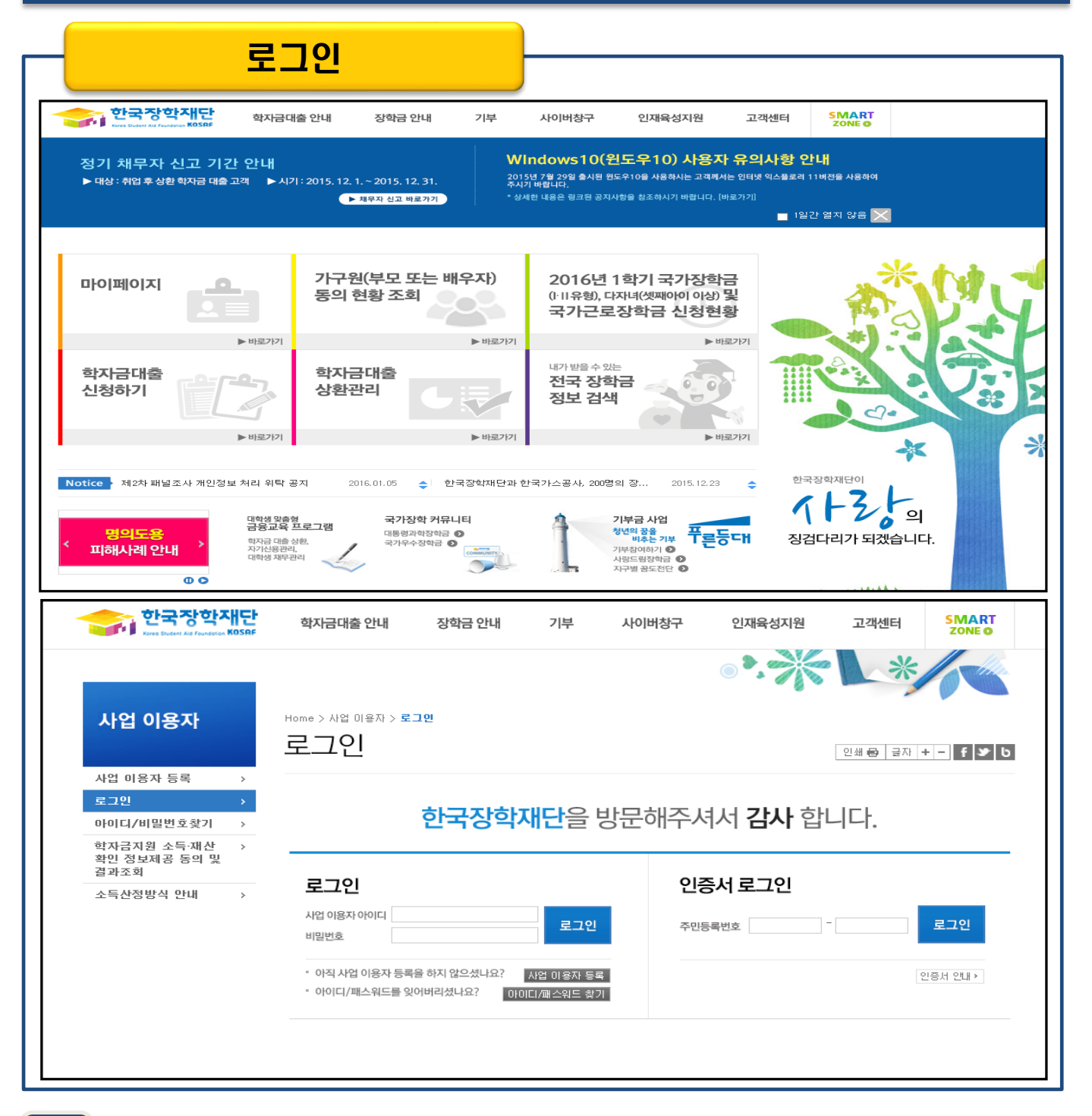

- 학자금대출 실행 시 반드시 본인 공인인증서 필요! 미리 준비할 수 있도록 안내
- Tip • ID/PW 또는 공인인증서 사용 로그인

• 한국장학재단 홈페이지 접속 : http://www.kosaf.go.kr

- 재학생은 실행 시 학교에서 업로드한 학사정보 기준으로 보여짐 (학생 신청정보 기준 X)
- '대출승인' 시 지급실행 칸에 '지급 신청' 버튼 생성

Tip

[비즈시처 미 시 니 허화 화이

- 사이버창구>학자금대출관리>학자금대출현황>신청현황 확인
- 로그인 후 학생이 신청한 대출 진행현황 팝업창으로 확인 가능 (자세히보기 클릭)

| <b>학자금 신청을 하셨</b><br>고객님의 현재 진행단계는<br>대학의 등록금 납부기간에 꼭         | <b>  요 </b><br>  <b>대출습</b>  <br> 지급신청                                    | <mark>인 '(4/5딘</mark><br>알버튼을 클            | ·계)입니다.<br>릭하여 송금요청                                                        | 자세히 보기<br>3을 해 야합니다. 본                   | 인의 은행기                                     | 비좌도 준                                           | 비되어 있어야                                             | 합니다.                           |                               |                                       |
|---------------------------------------------------------------|---------------------------------------------------------------------------|--------------------------------------------|----------------------------------------------------------------------------|------------------------------------------|--------------------------------------------|-------------------------------------------------|-----------------------------------------------------|--------------------------------|-------------------------------|---------------------------------------|
|                                                               |                                                                           | <경                                         | <b>영진</b> 님 반갑습니다                                                          | > 로그아웃 : 사업이                             | 용자정보변경                                     | 다이페이지                                           | 이벤트 ENGLISH                                         | 전체메뉴                           | •                             | ۹                                     |
| 한국장학재단<br>Koros Student Ald Foundation KOSAF                  | 학자금대                                                                      | 출 안내                                       | 장학금 안내                                                                     | 기부                                       | 사이버칭                                       | 방구                                              | 인재육성지                                               | 원 그                            | 1객센터                          | SMART<br>ZONE O                       |
| 2016년 1학기 학자금대출 (<br>8특급 대회)<br>▶ 영향: 1.8(급) ~ 3.31(年)        | 실정 안!<br>.(급) ~ 5.13.<br>5.(급) ~ 5.31                                     |                                            | 업 후 상황 전환 대출]<br>- 신청: 1.8.(금) ~ 5.1<br>- 실행: 1.8.(금) ~ 5.1<br>하자금대을 신청 바로 | 2.(육) 201<br>3.(금) 주시<br>가기 *상/          | ndows<br>5년 7월 29일<br>기 바랍니다.<br>네한 내용은 링크 | <b>10(원</b><br>출시된 원도<br>크된 공지사                 | . <mark>도우10) 시</mark><br>주10을 사용하시는<br>항을 참조하시기 바람 | 용자 유<br>고객께서는 인터<br>입니다. [바로가기 | 의사항 인<br>넷 익스플로리<br>]<br>■ 1일 | <b>'나 </b><br>11번전을 사용하여<br>간 열지 않음 🔀 |
|                                                               | 바로가기                                                                      | 가구원<br>동의 현                                | 년(부모 또는<br>현황 조회                                                           | : 배우자)                                   | 201<br>()미유<br>국기                          | 6년 1<br>형), 다<br>근로                             | 학기 국가<br><sup>다녀(셋째아이</sup><br>장학금 신경               | 장학금<br>이상) 및<br>청현황            |                               |                                       |
| 학자금대출<br>신청하기                                                 | <b>ア</b><br>・<br>・<br>・<br>・<br>・<br>・<br>・<br>・<br>・<br>・<br>・<br>・<br>・ | 학자금<br>상환관                                 | 금대출<br><sup>난리</sup>                                                       |                                          | <sup>내가받</sup><br>전국<br>정보                 | <sup>을 수 있는</sup><br><b>· 장학</b><br>· <b>검색</b> |                                                     | <ul> <li>● 바로フトフl</li> </ul>   |                               | 2. C                                  |
| Cyber counter<br>사이버창구<br>장학/대출 신청 ><br>학자금대출 신청 ><br>장학금신청 > | Home > A<br><b>학자</b>                                                     | <sup>IOI버창구 &gt; 한</sup><br>금대걸<br>자금대출 -  | <sup>AN금대출 관리 &gt; 1</sup><br>출현황                                          | <sup>학자금대출현황</sup> > 신형<br>신청현황          | 현황                                         |                                                 |                                                     |                                |                               |                                       |
| 서류제출 >                                                        |                                                                           |                                            |                                                                            |                                          |                                            |                                                 |                                                     |                                |                               |                                       |
| 학자금대출관리 >                                                     |                                                                           |                                            |                                                                            | 님, 총1건의                                  | 학자금대                                       | 출 신초                                            | 행 <b>정보</b> 가 있습                                    | 니다.                            |                               |                                       |
| · 학자금대출 현황                                                    |                                                                           |                                            |                                                                            |                                          |                                            |                                                 |                                                     |                                |                               |                                       |
| 종합조회<br><b>신청현황</b><br>대출내역<br>트로하지고 사회내여                     | 선택                                                                        | 신청날짜                                       | 대출상품                                                                       | 대출제한대학                                   | 학적                                         | 대학                                              | 학과                                                  | 기등록여부                          | 성적:<br>상태                     | 실사여부확인<br>지급실행                        |
| 근근역사금 상황대역<br>·계좌관리<br>·대출조건변경관리<br>·농어촌용자/무이자 대여             |                                                                           | 2015-12-23                                 | 일반학자금<br>등록금 생활비                                                           | 해당없음                                     |                                            | 1 7 61                                          | : 법학전공(법학<br>전문대학원)                                 | 등록대상                           | 대출승인                          | 지급 신청                                 |
| · 학자금대 중 상환<br>· 학자금대 중 상환관리<br>· 해외이주/유학 관리<br>· 연대보증인동록     | <b>※ 학</b> !<br><b>※ 농</b> (<br>※ 모프                                      | <b>부생의 경우</b><br><b>거촌융자는 (</b><br>5라인으로 종 | 든든 <b>/일반학자</b> 급<br>신청인원 등에 따<br>명서 발급을 원하                                | 금의 등록금 및 생활<br>나라 용자지원에 제<br>실 경우 한국장학재! | <b>알비 신청·심<br/>약이 있을</b><br>관으로 문의태        | <b> 사가 동</b><br>수 있습니<br>바랍니다.                  | 시에 진행됩니[<br>니다.                                     | <i>i</i> .                     |                               |                                       |

#### II. 학자금대출 실행

#### Step 1. 개인,학적 정보 입력

| 사이버창구                      | Ę | <sup>tome &gt; 사이버창구 &gt; 학지<br/>학자금대출</sup>        | 금때출 관리 > 학자금대출현황 > 신청현황 > <b>지급설</b><br>현황   신청현황      | 행 신청           |                      |
|----------------------------|---|-----------------------------------------------------|--------------------------------------------------------|----------------|----------------------|
| 장학/대출 신청                   | > |                                                     |                                                        |                |                      |
| 학자금대출 신청                   | > |                                                     |                                                        |                |                      |
| 한국장학재단 전환대출<br>신청          | > | <ul> <li>취업후상환학자</li> </ul>                         | 금대출 <b>지급 신청 페이지</b> 입니다.                              |                |                      |
| 장학금신청                      | > |                                                     |                                                        |                |                      |
| 서류제출                       | > | STEP 개인·학적                                          | STEP<br>이2 대축조거인려 이3 사호:                               | 자리호안: 0/       | ,<br>Ⅰ 대축양정체격 이동 피그의 |
| 학자금대출관리                    | > | 이 경모입력                                              | 02.4124 00.414                                         |                | , 레일딕 8세일 00, 지급된    |
| · 학자금대출 현황                 |   | ▶ 개이 전보아 하고 2                                       | 전보록 전화히 안렬하세요                                          |                |                      |
| 종합조회<br>시 권과 화             |   | 이름                                                  |                                                        | 주민등록번호         |                      |
| 신장연광<br>대출내역               |   | 대축상품                                                | 든든학자금                                                  | 신청입자           |                      |
| 든든학자금 상환내역                 |   | 1204                                                |                                                        | -0-1           |                      |
| ·계좌관리<br>- 대축조거벼결과리        |   | 소속대학                                                | 동국대학교(본교) 학부                                           | 단과대학           | 사회과학대학               |
| ·농어촌융자/무이자 대여              |   | 학과/전공                                               | 신문방송학전공(사회.언론정보학부)                                     | 학년             | 1학년                  |
| · 학자금대출 상환<br>- 하자그대축 사회과미 |   | 학적구분                                                | 학부신입생                                                  | 학번/수험번호        | 12345                |
| ·해외이주/유학 관리                |   |                                                     |                                                        |                |                      |
| ·연대보증인등록<br>- 궤묘자사고        |   | 휴대폰번호*                                              | 010 🔽 - 1111 - 1111                                    | 전화번호*          | 02 🔽 - 000 - 0000    |
| · 상환유예대출                   |   | 이메일*                                                | 11111 @ naver.com                                      | naver.com 🔽    |                      |
| ·대출부가서비스                   |   | 즈미드로드보 즈ㅅ                                           | 100 - 753 무편번호찾기                                       |                |                      |
| ·장기미상환자관리                  |   | *                                                   | 서울 중구 통일로 10, -                                        | 19호 (남대문로5가, 연 | 면세세브란스빌딩)            |
| - 든든분할상환전환약정               |   | - 변경된 개인정보가 <u>%</u>                                |                                                        |                |                      |
| 미중지원                       | > | <ul> <li>신청시 입력한 개인경</li> <li>도의하기에 하지금대</li> </ul> | 성보가 변동이 없는지 확인하시고, 변경된 경우 제<br>휴괴 영찰명수비 조보지 않은 분기하니다.  | 비기입해주시기 바랍니    | 다.                   |
| 학자금대출 사후관리                 | > | · 종렬역기에 역사금대<br>학자금대출을 받은 경                         | '볼파 어덕원구미 중독시권은 볼가입니다.<br>경우 기대출금을 전액상환해야 어학연수비 대출이    | 가능합니다.         |                      |
| 장학금관리                      | > | <ul> <li>정부지원 어학연수비</li> <li>정부지원 여학연수비</li> </ul>  | 와 한국장학재단 어학연수비 대출의 중복지원은<br>루 지위반은 경우 차액에 대해서만 변충이 가능? | ·불가합니다.        |                      |
| 당학금환수관리                    | > | 승규사관 어떡인구마                                          | ie 사원원은 영국 자극에 대해지면 대출이 가능)                            | 입너너.           |                      |
| WEST 재정지원 관리               | > |                                                     |                                                        |                | 호나이                  |
|                            |   |                                                     |                                                        |                |                      |

- 홈페이지의 지급신청 버튼 클릭 시 지급 신청 페이지로 연결됨
- Tip 신청 시 입력했던 정보 자동 기입(학적정보는 수정 불가, 개인정보 수정 가능)
  - 오류가 있는 경우 지급신청 버튼 클릭 시 오류 관련 메시지 나옴

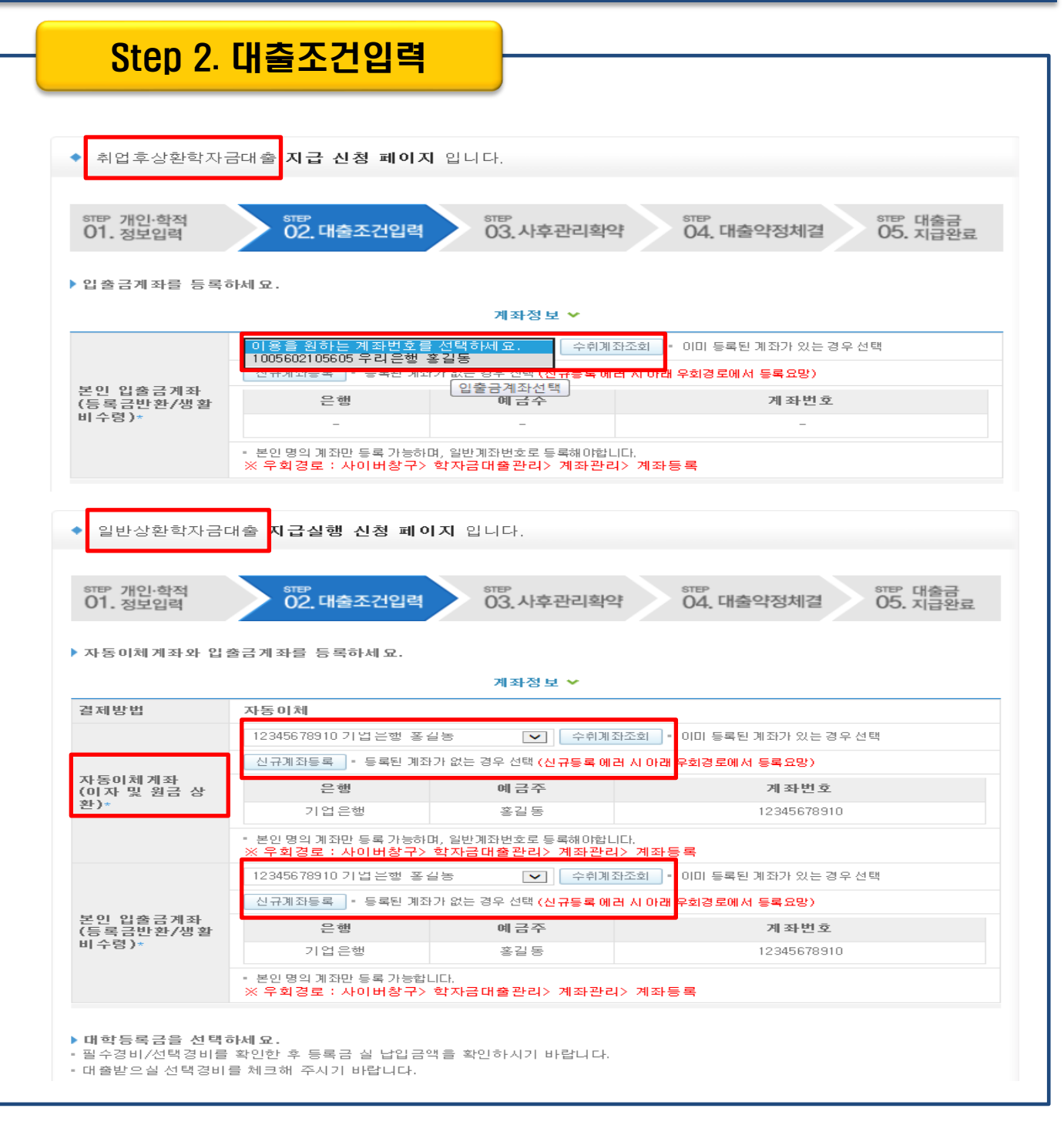

- 계좌정보(본인 명의 입출금 계좌 등록), 대학등록금 및 생활비 대출금액 설정 가능
- Tip 신규등록 에러시 우회 경로 안내 (학자금대출관리>계좌관리>계좌등록)
  - 일반상환학자금 실행시 자동이체계좌 등록 필요

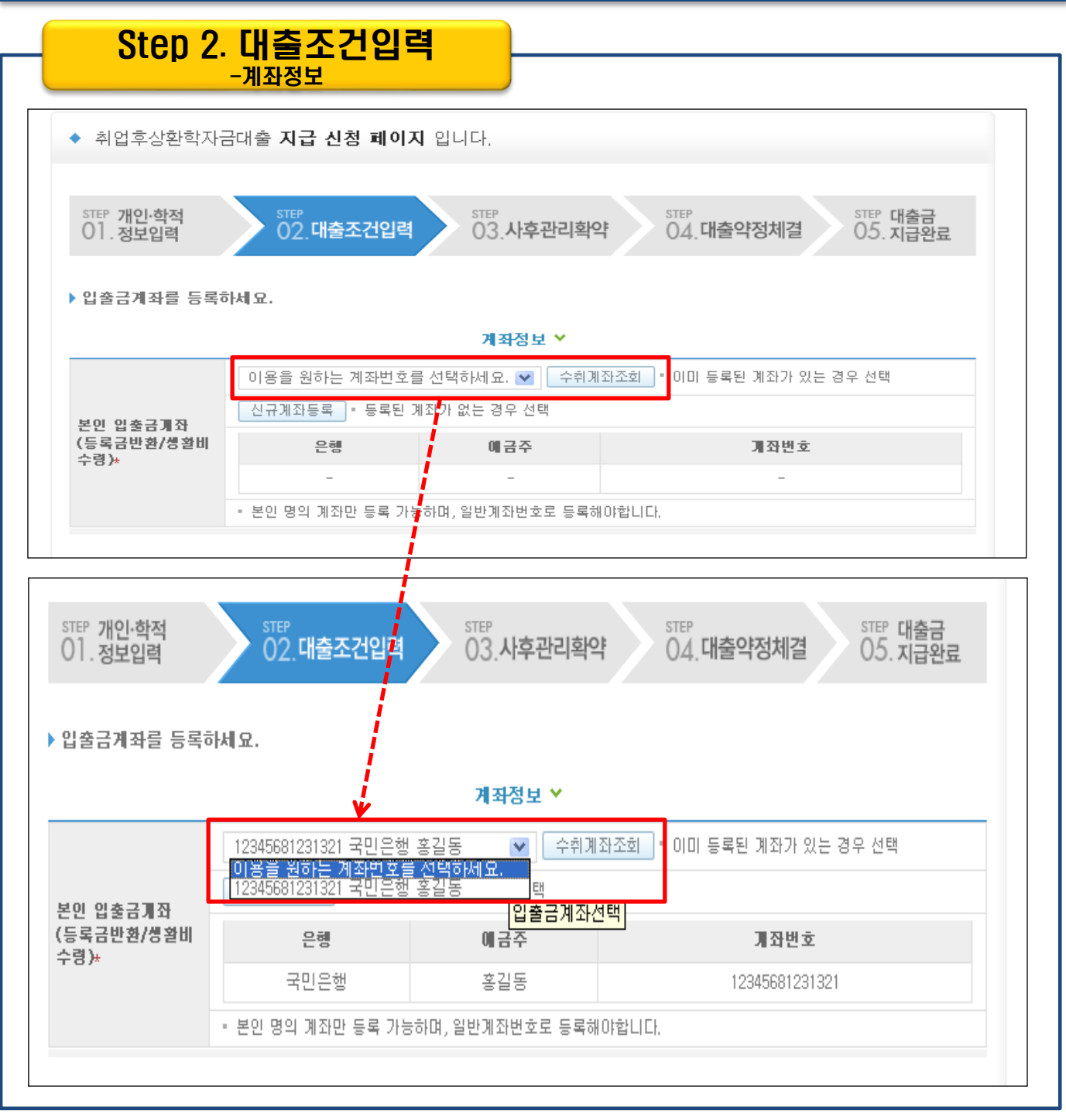

#### Tip • 기존에 등록된 계좌 사용 시 등록된 계좌 선택 후 수취계좌조회

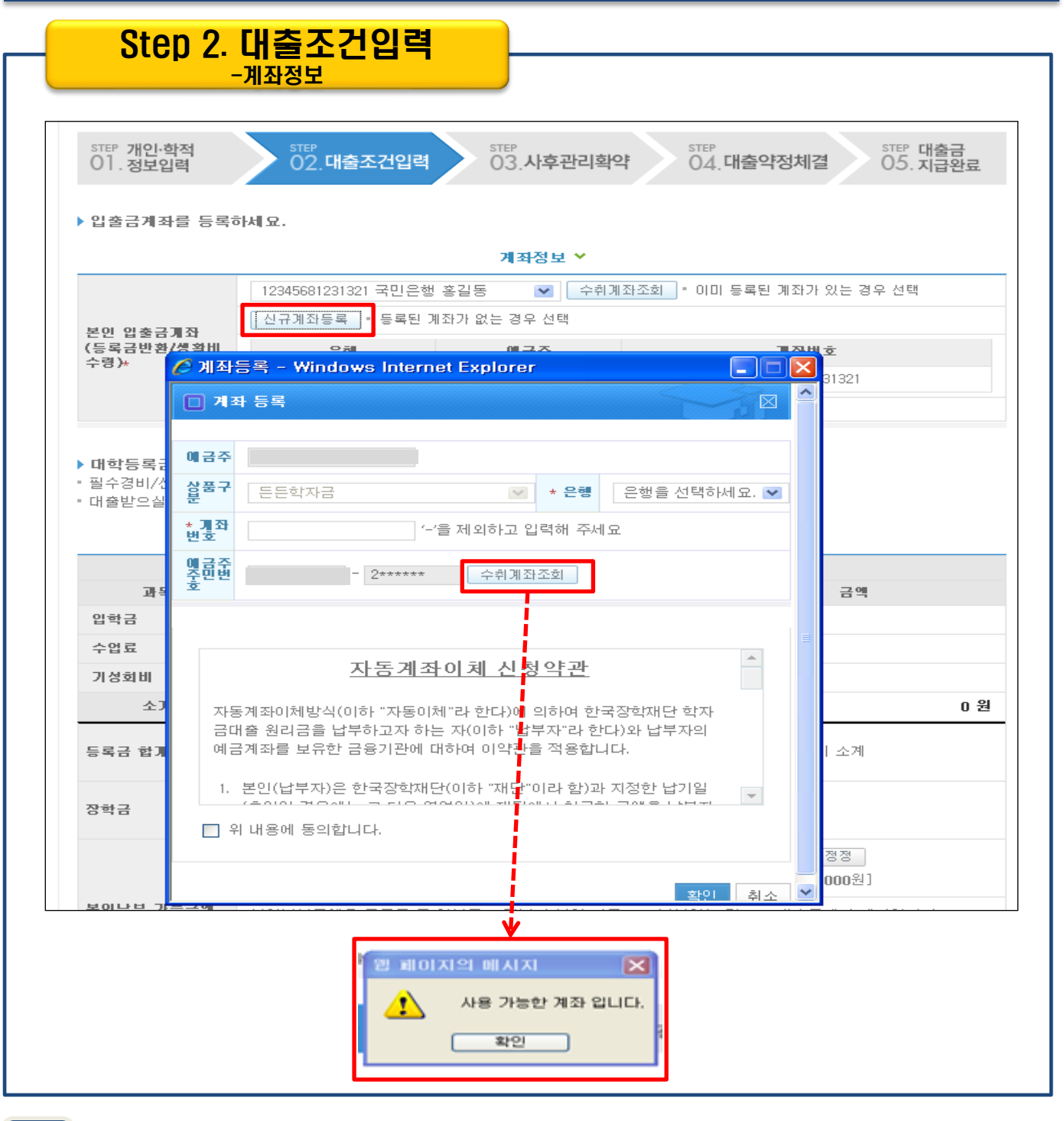

- 신규계좌 등록 시 팝업창에서 정보 입력 후 수취계좌조회
- Tip 수취계좌조회 실패 시 다음단계 진행 불가
  - 신규등록 에러시 우회 경로 안내 (학자금대출관리>계좌관리>계좌등록)

#### II. 학자금대출 실행

#### Step 2. 대출조건입력 - 대학등록금 입력

|                              |                                                                                                    | 대학등록금 선택 🗸                                                                                                    |                                                       |                                   |                                                                                                    |  |
|------------------------------|----------------------------------------------------------------------------------------------------|----------------------------------------------------------------------------------------------------|-------------------------------------------------------|-----------------------------------|----------------------------------------------------------------------------------------------------|--|
| 비중지원 >                       |                                                                                                    | 필수경비                                                                                                    |                                                       |                                   | 선택경비                                                                                                |  |
| 갑자금대출 사후관리 →                 | 과목                                                                                                    | 금액                                                                                                    |                                                       | 과목                                | 금액                                                                                                  |  |
| 방학금관리 >                      | 입학금                                                                                                    |                                                                                                    | 1,000,000 원                                           | ✔ О/Т비                            | 50,000 원                                                                                            |  |
| 장학금환수관리 >                    | 수업료                                                                                                    |                                                                                                    | 1,000,000 원                                           | ✔ 졸업비                             | 50,000 원                                                                                            |  |
| ₩EST 재정지원 관리 →               | 기성회비                                                                                                    |                                                                                                    | 1,000,000 원                                           | ✔ 실습비                             | 2, 000, 000 원                                                                                       |  |
| 소득분위 >                       | 소계                                                                                                    |                                                                                                    | 3,000,000 원                                           | 소계                                | 2, 100, 000 원                                                                                       |  |
|                              | 등로근 하계                                                                                                    | 5,100,000 원                                                                                                    |                                                       | 등로근하계 = 픽수경                       | 비 소계 + 서택경비 소계                                                                                      |  |
| 검색>                          |                                                                                                    |                                                                                                    | 오백일십만 원                                               | 0-08-4 210                        |                                                                                                    |  |
|                              | 자하그                                                                                                    |                                                                                                    | 0 원                                                   | 수혜장하고:해당자해                        | it 없을                                                                                               |  |
| FAQ                          | 0-0                                                                                                    |                                                                                                    | 원                                                     | 1910-01910-018                    |                                                                                                    |  |
| ·아신 내용은 사수물든 GO ><br>을 찾아보세요 | 예치금                                                                                                    |                                                                                                    | 500,000 원                                             |                                   |                                                                                                    |  |
|                              |                                                                                                    |                                                                                                    | 0 원                                                   | 100만 60만                          | 10만 1만 정정                                                                                           |  |
|                              |                                                                                                    |                                                                                                    | 원                                                     | 본인납부금액[최소:                        | 0원, 최대: <b>4,000,000</b> 원]                                                                         |  |
|                              | 본인납부 금액                                                                                                    | 금액 본인납부금액은 등록금 중 일부를 고객님이 1<br>입력한 본인납부금액은 고객님의 입출금계좌<br>한번 확인하시기 바랍니다.<br>또한 "입출금계좌"에 본인납부 금액 이상의 7                                                                                                    |                                                       |                                   | 본인 자금으로 납부하는 것으로 대출금에서 제외입니다.<br>좌에서 출금되고, 최초 출금 이후에는 취소가 불가능하오니 다시<br>  잔고를 유지하여야 정상적으로 대출이 가능합니다. |  |
| 사백육십만 원                      | 등록금 대출금액                                                                                                    | 4,600,000 원<br>치업후상환학자금대출 상환스케줄<br>등록금 대출금액<br>= 등록금합계 - 장학금 - 예치금 - 본인납부금액                                                                                                    |                                                       |                                   |                                                                                                    |  |
|                              | 대출금지급<br>및 지급방법                                                                                                    | 대학계좌 [은행: 국민은행, 예금주: 동국대학교, 계좌번호: 12345678901234]<br>• 이 대출은 대출개시일에 전액 지급되며, 등록금은 학교가 지정한 계좌로 입금됩니다.<br>다만 등록금을 기 납부한 경우에는 등록금이 본인이 지정한 "입출금계좌"(본인 명의)로 입금됩니다.<br>• 위 입출금계좌는 대학 또는 재단 등으로부터 환급금 등이 있을 경우 수신계좌로도 사용합니다. |                                                       |                                   |                                                                                                    |  |
|                              | <ul> <li>생활비를 선택하세</li> <li>생활비 대출은 학가</li> <li>김도희님의 소득 분</li> <li>생활비 해당 금액은 1</li> <li>생활비 해당 금액은</li> <li>생활비 대출 지원</li> <li>지원 조건을 흥분하</li> <li>최초 의무상환액</li> <li>인이 부담하지 않</li> </ul> | 요<br>3 2회만 가능합니다.<br>위는 1~3분위 입니다.<br>0만원 ~ 150만원까지 1<br>위에 본인이 지정한 입을<br>조건<br>  숙지하신 후 신청하시<br>리 <b>납부시기가 도래하</b><br>습 <b>니다.</b>                                                                                    | 0만원 단위로 신청 7<br>동금계좌(본인 명의)!<br>기 바랍니다.<br>는 때까지는 생활비 | 사능합니다.<br>로 입금됩니다.<br>  대출원리금에 대한 | 상환을 유예하고 이때 유예된 이자는 본                                                                               |  |
|                              | 생활비 약정금액<br>(최대대출한도금액)                                                                                                    | 1,50                                                                                                    | 0,000 원                                               | 생활비 신청금액*                         | 선택 🔽                                                                                                |  |
|                              | 생활비 대출합계                                                                                                    |                                                                                                    | 0 원                                                   | 생활비 잔여한도                          | 1, 500, 000 원                                                                                       |  |
|                              |                                                                                                    |                                                                                                    |                                                       |                                   |                                                                                                    |  |

• 등록금 대출금액 = 등록금합계-장학금-예치금-본인납부금액

- 본인납부금액 입력 시 본인 입출금계좌 잔고 부족하면 에러발생
- Tip 등록금합계 = 필수경비 + 선택경비 (선택경비는 체크박스로 학생이 선택 가능)
- 대학에서 업로드 한 수납원장 정보로 구성

### II. 학자금대출 실행

Tip

#### Step 2. 대출조건입력

| <는는>                            |                                                                                                    |                                                                                                    |                                                                    |                                                                          |  |  |
|---------------------------------|----------------------------------------------------------------------------------------------------|----------------------------------------------------------------------------------------------------|--------------------------------------------------------------------|--------------------------------------------------------------------------|--|--|
| · 든든분할상환전환약정                    |                                                                                                    | 대학등록금 선택 🗸                                                                                                    |                                                                    |                                                                          |  |  |
| 이중지원 >                          |                                                                                                    | 필수경비                                                                                                    | 선택경비                                                               |                                                                          |  |  |
| 학자금대출 사후관리 >                    | 과목                                                                                                    | 금액                                                                                                    | 과목                                                                 | 금액                                                                       |  |  |
| 장학금관리 >                         | 입학금                                                                                                    | 1, 000, 000 원                                                                                                    | ✓ 0/Т <sup>ы</sup>                                                 | 50,000 원                                                                 |  |  |
| 장학금환수관리 >                       | 수업료                                                                                                    | 1, 000, 000 원                                                                                                    | ✔ 졸업비                                                              | 50,000 원                                                                 |  |  |
| WEST 재정지원 관리 >                  | 기성회비                                                                                                    | 1,000,000 원                                                                                                    | ✔ 실습비                                                              | 2,000,000 원                                                              |  |  |
| 소득분위 >                          | 소계                                                                                                    | 3, 000, 000 원                                                                                                    | 소계                                                                 | 2, 100, 000 원                                                            |  |  |
|                                 | 드르그 차게                                                                                                    | 5, 100, 000 원                                                                                                    | 드르그쳐게 - 피스겨                                                        | 미 ㅅ궤 . 서태 경미 ㅅ궤                                                          |  |  |
| 어 > 검색 >                        | 응폭금 입계                                                                                                    | 오백일십만 원                                                                                                    | 5록급입계 = <u>2</u> 구8                                                | 미 오세 * 신락영미 오세                                                           |  |  |
|                                 |                                                                                                    | 0 원                                                                                                    |                                                                    |                                                                          |  |  |
| 🗲 FAQ                           | 상학급                                                                                                    | 원                                                                                                    | ㅜ예상익금: 해녕사형                                                        | 상 값금                                                                     |  |  |
| 공금하신 내용은 자주묻는 GO ><br>일문을 찾아보세요 | 예치금                                                                                                    | 500,000 원                                                                                                    |                                                                    |                                                                          |  |  |
|                                 |                                                                                                    | 0 원                                                                                                    | 100만 50만                                                           | 10만 1만 정정                                                                |  |  |
|                                 |                                                                                                    | 원                                                                                                    | 본인납부금액[최소:                                                         | 0원, 최대: 4,000,000 원]                                                     |  |  |
|                                 | 본인납부 금액                                                                                                    | 본인납부금액은 등록금 중 일부를 고객님이<br>입력한 본인납부금액은 고객님의 입출금계<br>한번 확인하시기 바랍니다.<br>또한 "입출금계좌"에 본인납부 금액 이상의                                                                         | 본인 자금으로 납부ㅎ<br>좌에서 출금되고, 최초<br>  잔고를 유지하여야 정                       | 아는 것으로 대출금에서 제외입니다.<br>. 출금 이후에는 취소가 불가능하오니 다시<br>상적으로 대출이 가능합니다.        |  |  |
|                                 | 등록금 대출금액                                                                                                    | 4,600,000 원 취업후상환학자금대출 상환스케줄<br>등록금 대출금액<br>                                                                                                    |                                                                    |                                                                          |  |  |
|                                 | 대출금지급<br>및 지급방법                                                                                                    | 대학계좌 [은행: 국민은행, 예금주: 동국]<br>• 이 대출은 대출개시일에 전액 지급되며,<br>다만 등록금을 기 납부한 경우에는 등록금<br>• 위 입출금계좌는 대학 또는 재단 등으로                                                             | 배학교, 계좌번호: 1234<br>등록금은 학교가 지정한<br>G이 본인이 지정한 "입<br>부터 환급금 등이 있을 ? | 15678901234]<br>한 계좌로 입금됩니다.<br>출금계좌"(본인 명의)로 입금됩니다.<br>경우 수신계좌로도 사용합니다. |  |  |
|                                 | <ul> <li>생활비를 선택하세;</li> <li>생활비 대출은 학가동</li> <li>김도희님의 소득 분위</li> <li>생활비 신청금액은 10</li> <li>생활비 해당 금액은 유</li> <li>생활비 대출 지원 3</li> <li>지원 조건을 충분히</li> <li>최초 의무상환액의</li> </ul> | 교<br>2회만 가능합니다.<br>1는 1~3분위 입니다.<br>만원 ~ 150만원까지 10만원 단위로 신청 가능<br>1에 본인이 지정한 입출금계좌(본인 명의)로 (<br>2건<br>숙지하신 후 신청하시기 바랍니다.<br>1 <b>납부시기가 도래하는 때까지는 생활비 [</b><br>4 ] [ | 합니다.<br>입금됩니다.<br>배출원리금에 대한 상                                      | 환을 유예하고 이때 유예된 이자는 본 선택<br>신청인<br>10만운                                   |  |  |
|                                 | 생활비 약정금액<br>(최대대출한도금액)                                                                                                    | 1,500,000 원                                                                                                    | 생활비 신청금액*                                                          | 선택 V 20만운<br>30만년                                                        |  |  |
|                                 | 생활비 대출합계                                                                                                    | 0 원                                                                                                    | 생활비 잔여한도                                                           | 1,500,000원 500 년                                                         |  |  |
|                                 |                                                                                                    |                                                                                                    |                                                                    | 602 2<br>602 2                                                           |  |  |
|                                 | ▶ 대출금액입니다.<br>대출금액<br>(등록금 중 본인대출                                                                                                    | :금액 +생활비) 4,600                                                                                                    | .000 원 사                                                           | 지 70년년<br>80년년<br>90년년<br>100년<br>110년<br>120日                           |  |  |
|                                 |                                                                                                    |                                                                                                    |                                                                    | 이전 확인 취소 140만<br>150만                                                    |  |  |

- 대학등록금 및 생활비 대출금액 설정 가능(본인 희망 선택경비 체크하여 대출 가능)
- 본인납부금액 입력 시 본인 입출금계좌에서 해당 금액 출금하여 대출금액과
- 합한 금액을 대학으로 입금 (입출금계좌 잔고 부족 시 실행오류 발생)
- 최소 대출 금액 : 생활비 10만원, 등록금 50만원, 등+생 60만원
- 든든 생활비 한 학기 150만원 한도 내에서 2회까지 가능 (※상세설명 계속)

| Step                                                                                                    | 2. 대출조건입력                                                                                                    |                                                                                                    |                                                                    |
|----------------------------------------------------------------------------------------------------|----------------------------------------------------------------------------------------------------|----------------------------------------------------------------------------------------------------|--------------------------------------------------------------------|
| < <b>일반&gt;</b><br>생활비를 선택하세<br>생활비 대출은 합기당<br>· 생활비 신청금액은 1<br>· 생활비 해당 금액은 1<br>· 생활비 해당 금액은 3<br>· 지원 조건을 충분하<br>- 지원 조건을 충분하<br>- 대출실행한 다음 | 요.<br><u>2회까지 가능합니다.</u><br>0만원 ~ 100만원까지 10만원 단위로 신천<br>위에 본인이 지정한 입출금계좌(본인 명<br>조건<br>  숙지하신 후 신청하시기 바랍니다.<br>달부터 이자 또는 원금과 이자를 매월 | !청 가능합니다.<br>영의)로 입금됩니다.<br>월 자동이체를 통해 납부해야 합니                                                                  | 선택<br>신청안함<br>10만원<br>20만원<br>30만원<br>40만원<br>50만원<br>60만원<br>70만원 |
| 생활비 약정금액<br>(최대대출한도금액)                                                                                                    | ) 1,000,000 원                                                                                                    | <b>생활비 신청금액*</b> 전택                                                                                             | 90만원<br>객 		 100만원                                                 |
| 생활비 대출합계                                                                                                    | 0 원                                                                                                    | 생활비 잔여한도                                                                                                    | 1,000,000 원                                                        |
| ▶ 대출약정 정보를 선                                                                                                    | 택하세요.                                                                                                    |                                                                                                    |                                                                    |
|                                                                                                    | 대출약                                                                                                    | 현정정보 🗸                                                                                                    |                                                                    |
| 상환방법 *                                                                                                    | -상환방법을 선택하세 요- ✔ 상환방법                                                                                                    | 법안내                                                                                                    |                                                                    |
| 거치기간★                                                                                                    | -거지기간을 선택하세요- 💌 🔹 이자면                                                                                                    | 만 상환하는 기간                                                                                                    |                                                                    |
| 상환기간★                                                                                                    | -상환기간을 선택하세요- ✔ ■ 원금과                                                                                                    | 과 이자를 함께 상환하는 기간                                                                                                |                                                                    |
| 대출기간<br>(거치+상환)                                                                                                    | 0 개월                                                                                                    |                                                                                                    |                                                                    |
| 대 출금액<br>(등록금 중 본인<br>대출 금액 + 생활<br>비)                                                                                                    | 4,600,000 원                                                                                                    | 사백육십만 원                                                                                                    |                                                                    |
|                                                                                                    |                                                                                                    |                                                                                                    | 이전 확인 취소                                                           |
| <ul> <li>일반상환</li> <li>일반 생활</li> <li>최소 금역</li> <li>추가 실행</li> <li>70만원</li> </ul>                                                            | 한학자금 실행시 대출약정 정보<br>활비 - 10만원 단위로 한 학7<br><mark>객 10만원, 한 학기 2회까지 실</mark><br>행할 수 있는 금액은 '생활비<br>원 선택했다면, 생활비 잔여힌                   | . 선택 (상환방법, 거치기간, 성<br>기에 100만원 한도까지 가능<br>실행 <mark>가능 ('16-1학기 개선</mark> /<br>잔여한도'에 표시됨 ( 예 :<br>한도에 30만원 표시) | 상환기간)<br>등<br><mark>사항)</mark><br>생활비 신청금액                         |

#### II. 학자금대출 실행

#### Step 2. 대출조건입력 -생활비 선택

#### <든든>

생활비 대출은 학기당 2회만 가능합니다.
생활비 대출은 학기당 2회만 가능합니다.
생활비 신청금액은 10만원 ~ 150만원까지 10만원 단위로 신청 가능합니다.
생활비 해당 금액은 위에 본인이 지정한 입출금계좌(본인 명의)로 입금됩니다.
생활비 대출 지원 조건
지원 조건을 충분히 숙지하신 후 신청하시기 바랍니다.
최초 의무상환액의 납부시기가 도래하는 때까지는 생활비 대출원리금에 대한 상환을 유예하고 이때 유예된 이자는 본 인이 부담하지 않습니다.

| 생활비 약정금액<br>(최대대출한도금액) | 1,500,000 원 | 생활비                                                                                                    | 신청금액* | 선택 🔽          |
|------------------------|-------------|----------------------------------------------------------------------------------------------------|-------|---------------|
| 생활비 대출합계               | 0 원         | 선택<br>신청안함                                                                                                | 잔여한도  | 1, 500, 000 원 |
|                        |             | 10만원<br>20만원<br>30만원원<br>50만원원<br>60만원원<br>70만원원<br>90만원원<br>90만원원<br>100만원원<br>110만원원<br>120만원원<br>140만원 |       |               |
| 그앤 서탠 에시               |             | 150만원                                                                                                    |       |               |
| 생활비 약정금액<br>(최대대출한도금액) | 1,500,000 원 | 생활비                                                                                                    | 신청금액* | 60만원          |
| 생활비 대출합계               | 0 원         | 생활비                                                                                                    | 잔여한도  | 900,000 원     |
|                        |             |                                                                                                    |       |               |

- 생활비 선택화면에 본인의 소득분위와 상환방법 안내됨
- 기존(1회차)에 실행한 금액은 '생활비 대출합계'에 표시됨

#### Tip • 예) 1회차에 70만원 실행했다면, 다음 실행 때 [생활비 대출합계]에 70만원 표시

• 사전승인되어 일반생활비 100만원 실행하고 전환대출 실행했다면, 완제할 필요 없이 추가로 50만원까지(2회차) 실행 가능

|                                             | <u> </u>                                                                                                    |
|---------------------------------------------|----------------------------------------------------------------------------------------------------|
| ◦> 사이비황구 > ↑<br>자금대을                        | 박자금대출 편리 > 학자금대출현황 > 신청현황 > 지급실행 신청<br>들현황   신청현황                                                                                                    |
| 취업후상환혁                                      | '자금대출 <b>지급 신청 페이지</b> 입니다.                                                                                                    |
| STEP 개인·학적<br>01.정보입력                       | STEP<br>02.대출조건입력         STEP<br>03.사후관리확약         STEP<br>04.대출약정체결         STEP<br>05. 지급완료                                                                                                    |
| 4 04                                        | 학자금(등록금) 대출 상환 동의서 ✔                                                                                                    |
|                                             | 한국장학재단 귀증                                                                                                    |
| 본인은 한국?<br>WEST어학연<br>환(부분대출:<br>합니다.       | 양학재단으로부터 학자금대줄을 받아 <u>2014</u> 년도 <u>1</u> 학기에 등록을 필한 후 부득이 한 사정(휴학, 자퇴, 제적,<br>수 프로그램 참가, 기타)으로 등록금을 반환받을 시 학교가 본인을 대신하여 반환되는 등록금을 대출금 상<br>김 경우에는 대출금을 우선 상환하고 그 나머지 잔액을 본인에게 반환)조로 위 재단에 지급하는 것을 동의                                                       |
| 본인은 한국?<br>WEST어학연<br>환(부분대출:<br>합니다.<br>본인 | 양학재단으로부터 학자금대출을 받아 <u>2014</u> 년도 <u>1</u> 학기에 등록을 필한 후 부득이 한 사정(휴학, 자퇴, 제적,<br>수 프로그램 참가, 기타)으로 등록금을 반환받을 시 학교가 본인을 대신하여 반환되는 등록금을 대출금 상<br>김 경우에는 대출금을 우선 상환하고 그 나머지 잔액을 본인에게 반환)조로 위 재단에 지급하는 것을 동의<br>오 위 학자금(등록금)대출 상환동의서를 충분히 읽고 이해하셨습니까? 위 내용에 동의합니다. |

#### Tip • 사후관리확약 공인인증서로 동의

| Step 4.                       | 대출약정체결(1) -               |             |                                           |
|-------------------------------|---------------------------|-------------|-------------------------------------------|
| • 귀여국사회하지                     | 그리초 지구 사원 레이지 아니다.        |             |                                           |
| <ul> <li>↑ 취업우성완익사</li> </ul> | 금대물 시급 신성 페이지 입니다.        |             |                                           |
| STEP 개인·학적<br>01. 정보입력        | STEP<br>02.대출조건입력<br>03.시 | ·후관리확약      | STEP 대출금<br>04.대출약정체결 STEP 대출금<br>05.지급완료 |
| • 학교정보                        |                           |             |                                           |
| 이름                            |                           | 주민번호        | - 1*****                                  |
| 소속대학                          |                           | 학과/전공       |                                           |
| 학년                            |                           | 헉번/수업번호     |                                           |
|                               | (a) 필수경비                  |             | (b) 선택경비                                  |
|                               | (a) 플수경비                  |             | (b) 선택경비                                  |
| 과목                            | 금액                        | 과목          | 금액                                        |
| 수업료                           | 4, 000, 000 원             |             |                                           |
| 기성회비                          | 500,000 원                 |             |                                           |
| 소개                            | 4,500,000 원               | 소개          | 0 원                                       |
| (c) 등록금 합게 (a)                | + (b)                     |             | 4, 500, 000 원                             |
| (d) 장학금                       |                           |             | ※ 수혜장학금: 해당사항 없음                          |
| (f) 본인납부금액                    |                           |             | 0원                                        |
| 등록금 대출금액 (c)                  | - (d) - (f)               |             | 4, 500, 000 원                             |
| 등록금 대출 금액                     |                           |             | 4,500,000 원                               |
| 등록금 입금개좌                      |                           | 대학계좌 [은행: 국 | 빈분행, 예금수: 계좌번호: 1234567890]               |
| ▪ 생활비 대출 내역을 등                | 확인하시기 바랍니다.               |             |                                           |
| 생활비 대출 금액                     |                           |             | 1,000,000 원                               |
| 생활비 입금개좌                      |                           | 본인계좌 [는     | ·행: 부리는행, 게좌번호: 1005602105605]            |

- 1~3단계에서 입력했던 내용 최종 확인
- Tip 등록금은 수납원장에 등록된 대학 입금계좌로, 생활비는 학생계좌로 지급
  - 약정내용에 대한 약정서 동의단계 진행

#### Step 4. 대출약정체결(2)

#### > 취업후상환학자금대출 약정내역

▪ 등록금 약정 내역을 확인하시기 바랍니다.

| 등록금 대출 금액  | 5,500,000 원<br>(등록금: 4,500,000 원, 생활비:<br>1,000,000 원) | 미출금리        | 변동금리 연 2.7%                                          |
|------------|--------------------------------------------------------|-------------|------------------------------------------------------|
| 미출일        | 2014-01-06                                             | <b>거치기간</b> | 해당없음                                                 |
| 등록금합기      | 4, 500, 000 원                                          | 대출기간        | 대출실행일부터 대출원리금의 상환시기가<br>도래하고 그에 따른 상환의무가 완료된 때<br>까지 |
| 본인 납부금액    | 0 원                                                    | 상환방법        | 소득연계상환                                               |
| 등록금 개좌번호   | 대학계좌 [은행: 국민은행, 예금주: ,계<br>좌번호: 1234567890]            | 상환유에기간      | 상환기준소득 발생 전까지                                        |
| • 대출 거래 약정 |                                                        |             |                                                      |

| 취업후상환학자금대출 약정서을 충분히 읽고 이해하셨습니까?                                                         | 내용확인                    | ○예, 내용에 동의합니다.                  | ⓒ아니오                 |
|-----------------------------------------------------------------------------------------|-------------------------|---------------------------------|----------------------|
| 여신거래 기본 약관을 충분히 읽고 이해하셨습니까?                                                             | 내용확인                    | ○예, 내용에 동의합니다.                  | ⊙ 아니오                |
| 전자금융거래 기본 약관을 충분히 읽고 이해하셨습니까?                                                           | 내용확인                    | ○예, 내용에 동의합니다.                  | ⊙ 아니오                |
| 전자금융서비스 이용 약관을 충분히 읽고 이해하셨습니까?                                                          | 내용확인                    | ○예, 내용에 동의합니다.                  | ⊙ 아니오                |
|                                                                                         |                         |                                 |                      |
| 자동개좌이체 신청 약관을 충분히 읽고 이해하셨습니까?                                                           | 내용확인                    | ○예, 내용에 동의합니다.                  | ⊙ 아니오                |
| 자동개좌이체 신청 약관을 충분히 읽고 이해하셨습니까?<br>약정서 동의 및 기타 모든 정보 입력 후 '대출금지급실행' 버튼 클<br>다.<br>다춘금지급실행 | 내용확인<br>릭 후 공인인증서<br>취소 | ○예, 내용에 동의합니다.<br>동의가 완료되어야 신청이 | ⊙ 아니오<br><b>가능합니</b> |

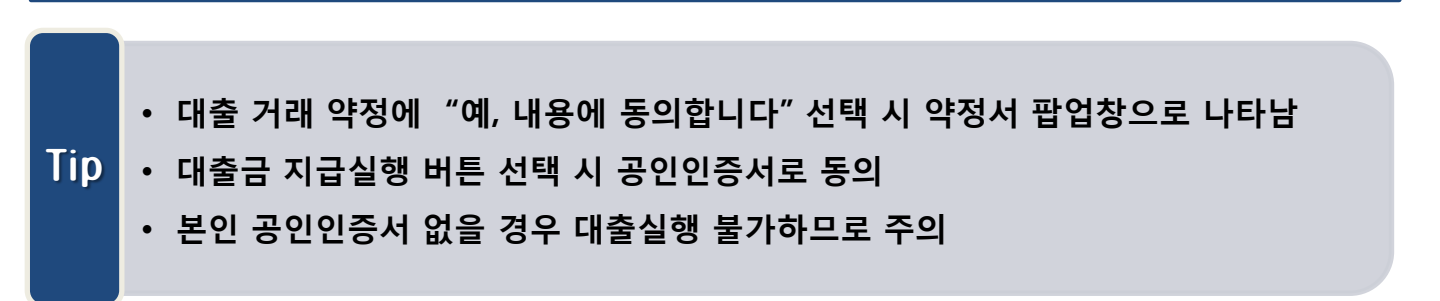

#### Tip • 대출금 지급내역 확인 가능

| STEP 개인·학적<br>이1.정보입력         |                                     |               |                   |                       |                  |          |
|-------------------------------|-------------------------------------|---------------|-------------------|-----------------------|------------------|----------|
| 하고전 너                         | 02.데플로린립릭 03.시                      | 후관리확약         | STEP<br>04.대출약장   | 성체결 이 이               | 탄 대출금<br>5. 지급완료 |          |
|                               |                                     |               |                   |                       |                  |          |
| 이름                            |                                     | 주민번호          | - 1**             |                       |                  |          |
| 소속대학                          |                                     | 학교/전공         |                   |                       |                  |          |
| 학년                            |                                     | 헉빈/수업번호       |                   |                       |                  |          |
| ▶ 취업후상환학자금<br>• 등록금 대출 내역     | 엄마출 내역                              |               |                   |                       |                  |          |
| 대충개좌번호                        | 2014-1-02-01-0978835                |               |                   |                       |                  |          |
| 등록금 대충 금액                     | 4,500,000 원                         | 미중금리          | 변동금리              | 면 2.7%                |                  |          |
| 대출일                           | 2014-01-06                          | 거치기간          | 해당 없음             |                       |                  |          |
| 등록금합계                         | 4, 500, 000 원                       | 미출기간          | 대출개시일부<br>도래하고 그에 | 터 대출원리금의<br>네 따른 상환의무 | 상환시기가<br>가 완료된 때 | F        |
| 본인 납부금액                       | 0 원                                 | 상환방법          | 일시상환              |                       |                  |          |
| 입 출금<br>계장변 호                 | 국민은행 : 1234567890                   | 상환유에 기간       | 상환기준소득            | 발생 전까지                |                  |          |
|                               |                                     |               |                   |                       |                  |          |
| - 생활비 약정내역을                   | 확인하시기 바랍니다.                         |               |                   |                       |                  | _ 11     |
| 생활비 대충 금액                     | 1.000.000 원                         | 미중금리          | 변동금리 연 (          | 2, 9%                 |                  |          |
| 미출일                           | 2014-01-06                          | フカフジ          | 0개월               |                       |                  |          |
| 대출기간                          | 0개월                                 | 상환방법          | 일시상환              |                       |                  |          |
| 자동이체<br>기장번호                  | 우리은행 : 1005602105605                | 상환유에 기간       | 상환기준소득            | 발생 전까지                |                  |          |
| ▶ 대출금 입금내역                    |                                     |               |                   |                       |                  |          |
| <ul> <li>등록금 입금내역을</li> </ul> | 확인하시기 바랍니다.                         |               |                   |                       |                  | _        |
| (c) 등록금 합계 (a<br>(d) 장한금 한계   | (+ b)                               |               |                   |                       | 4,500,000 2      | 4        |
| (1)본인남부금액                     |                                     |               |                   |                       | 0 8              | a<br>    |
| 등록금 대충금액 (c                   | ( t - b - ;                         |               |                   |                       | 4, 500, 000 운    | 4        |
| 년 학기 등록금 대종                   | 동 금 액                               |               |                   |                       | 4, 500, 000 운    | <u>i</u> |
| 등록금 입금개좌                      |                                     | 대학계좌 [은행: 국민  | 민은행, 예금주:         | , 계좌번호                | ٤: 123456789     | 10]      |
| - 생활비 입금내역을                   | 확인하시기 바랍니다.                         |               |                   |                       |                  | _        |
| 2014년 1학기 생활<br>세화비 이그크지      | 비 대출 금액                             | 보이게지다음        | M. 2212M 3        |                       | 1,000,000 원      | 9        |
| 020 020 U                     |                                     | 는 근거의 (근)     | 8                 | 12.1.1003002          | .1030033         |          |
|                               |                                     | 인             |                   |                       |                  |          |
|                               |                                     |               |                   |                       |                  |          |
|                               |                                     |               |                   |                       |                  |          |
|                               |                                     |               |                   |                       |                  |          |
|                               |                                     |               |                   |                       |                  |          |
|                               | ◆ 대춬내역                              |               |                   |                       |                  |          |
|                               |                                     |               |                   |                       |                  |          |
|                               |                                     |               |                   |                       |                  |          |
|                               |                                     | 네 추지하고 아      |                   |                       |                  |          |
|                               | 년도획기 내술상품 내술계와                      | 내슬실앵금떽        | 내을산맥              | 상환방법                  | 답입일사             | 계약/면제    |
|                               | ニニカトカレコ                             |               |                   |                       | RU 91 0001       |          |
|                               | I 2015-1 「ロロビベトロー」 2015-1-02-01-000 | 4744 4 600 00 | DO / COO 000 I    | 스트너게사화                | 비밀 주민 기대인 민      |          |

### Ⅱ. 학자금대출 실행

# 분알납부 연계대출 실행 매뉴얼

시스템 개선 등으로 인하여 일부 내용이 변경될 수 있음

#### · · 학자금대출 실행준비

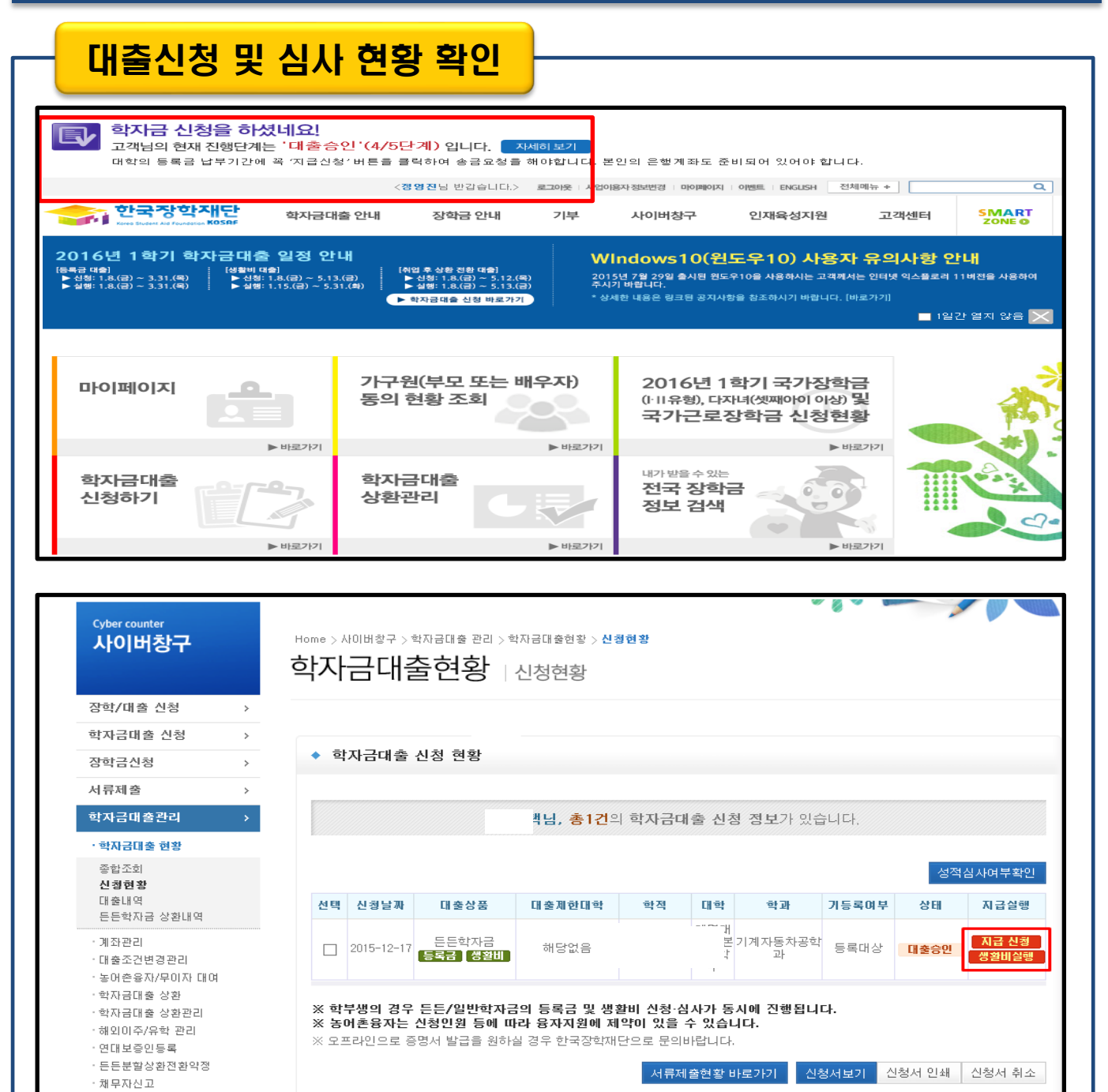

- 로그인 후 학생이 신청한 대출 진행현황 팝업창으로 확인 가능 (자세히보기 클릭)
- 사이버창구>학자금대출관리>학자금대출현황>신청현황 확인

상화유예대者

Tip

 분납 대상자의 경우 [지급신청]버튼과 [생활비실행]버튼이 따로 생성됨 (※ 최초 1회차 에는 지급신청 버튼 클릭시 등록금+생활비 같이 실행 가능)

#### 대출신청 및 심사 현황 확인

| <sup>Cyber counter</sup><br>사이버창구 | Horr<br>학     | ··›사이버청구〉학자금대출 관리〉학자금<br>자금대출현황   신청 | 대출현황 > <b>신경현황</b><br>성 <b>현황</b> |                  |               |
|-----------------------------------|---------------|--------------------------------------|-----------------------------------|------------------|---------------|
| 장학/대출 신청                          | >             |                                      |                                   |                  |               |
| 학자금대출 신청                          | ₿분할납부스케줄 <br> | 한국장학재단 - Internet Explorer           |                                   |                  |               |
| 장학금신청                             | 분할납부스케        | ž                                    |                                   |                  |               |
| 서류제출                              | 회차            | 수납기한                                 | 그액                                | 계좌번호             | 지급실행          |
| 학자금대출관리                           | 1회차           | 2015-12-29 ~ 2016-06-30              | 500, 000 원                        |                  |               |
| · 학자금대출 현황                        | 2회차           | 2015-12-30 ~ 2016-06-30              | 500, 000 원                        |                  | 지급신청          |
| 종합조회                              | 3회차           | 2015-12-31 ~ 2016-06-30              | 500, 000원                         |                  | 지급신청          |
| 신청현황                              | 4회차           | 2016-01-04 ~ 2016-06-30              | 500, 000 원                        |                  | 지급신청          |
| 대물대역<br>든든학자금 상환내                 |               |                                      | Flot                              |                  | 지금            |
| ·계좌관리                             |               |                                      | 40                                |                  | 미급            |
| ·대출조건변경관리                         |               |                                      |                                   |                  | ( <u>2</u> 1  |
| · 동버쫀융사/부미사<br>· 한자금대축 상화         |               |                                      |                                   |                  |               |
| · 학자금대출 상환관                       |               |                                      |                                   |                  |               |
| ·해외이주/유학 관리                       |               |                                      |                                   |                  |               |
| · 연대보증인등록                         |               |                                      |                                   |                  |               |
| · 든든분할상환전환약정                      |               |                                      | 서류제출                              | ·<br>현황 바로가기 신청서 | 보기 신청서 인쇄 신청서 |
| '재부사신꼬                            |               |                                      |                                   |                  |               |
|                                   |               |                                      |                                   |                  |               |
|                                   |               |                                      |                                   |                  |               |

|     | • 지급신청 버튼 클릭시 팝업으로 분할납부 스케줄이 조회됨(분납 스케줄이 안뜨고 바로 지급신<br>청으로 연결될 경우 일시납으로 실행되므로 주의 요망) |
|-----|--------------------------------------------------------------------------------------|
| Тір | • 수납기한에 해당하는 회차에 지급신청 버튼이 활성화되며,<br>수납기한이 지났거나 기납부 한 경우에는 비활성화                       |
|     | • 1회차는 실행 불가하며, 실행하고자 하는 회차에 지급신청버튼 클릭                                               |

| Step 1                            | 1. 7        | 배인,학적 중                               | 정보 입력                               |                      | - <i>(II</i> - 14          |                                     |
|-----------------------------------|-------------|---------------------------------------|-------------------------------------|----------------------|----------------------------|-------------------------------------|
| <sup>Cyber counter</sup><br>사이버창구 |             | Home > 사이버창구 >학<br>학자금대출              | 자금대훈 관리 > 학자금대훈현황 > 신<br>들현황   신청현황 | 청현황 > <b>지급실행 신청</b> |                            |                                     |
| 장학/대출 신청                          | >           |                                       |                                     |                      |                            |                                     |
| 학자금대출 신청                          | >           |                                       |                                     |                      |                            |                                     |
| 장학금신청                             | >           | ◆ 일반상환학자                              | 금대출 <b>지급실행 신청 페이</b> 지             | 입니다.                 |                            |                                     |
| 서류제출                              | >           |                                       |                                     |                      |                            |                                     |
| 학자금대출관리<br>· 학자금대출 현황             | <b>&gt;</b> | STEP 개인·학적<br>01. 정보입력                | आ₽<br>02.대출조건입력                     | STEP<br>03.사후관리확약    | <sup>STEP</sup><br>04. 대출약 | 전체결 <sup>STEP</sup> 대출금<br>05. 지급완료 |
| 종합조회<br><b>신청현황</b><br>대출내역       |             | ▶ 개인 정보와 학교                           | 1 정보를 정확히 입력하세요.                    |                      |                            |                                     |
| 는는학사금 상환내역                        |             | 이름                                    |                                     | 주민등록변                | H호                         | ***                                 |
| ·계좌관리<br>·대출조건변경관리                |             | 대출상품                                  | 일반학자금                               | 신청일7                 | 4 2016-                    | -01-13                              |
| · 농어촌융자/무이자 대여                    |             |                                       |                                     |                      |                            | - 1                                 |
| · 학사금내줄 상환<br>· 학자금대출 상환관리        |             | 소속대학                                  |                                     | 단과대학                 |                            | শ                                   |
| 해외이주/유학 관리                        |             | 학과/신공                                 |                                     | 약년                   | H <del>-</del>             |                                     |
| · 연대보증인등록<br>· 든든분할상환전환약정         |             | 익억구군                                  |                                     | 익민/구엽만               | <u>"</u> 2                 |                                     |
| ·채무자신고                            |             | · · · · · · · · · · · · · · · · · · · |                                     | 저희배효.                |                            |                                     |
| ·상환유예대출<br>·대출부가서비스               |             | 유미곤민오*                                |                                     | 신와인오*                |                            |                                     |
| ·프리워크아웃                           |             | 이메일*                                  |                                     | / [                  |                            |                                     |
| ·장기미상환자관리<br>·군복무이자면제             |             | 주민등록등본 주4<br>*                        | ☆ 무편번호찾기                            |                      |                            |                                     |
| 미중지원                              | >           | - 신청시 입력한 개인                          | <br>민정보가 변동이 없는지 확인하시고.             | 변경된 경우 재기입해주시기 비     | I랍니다.                      |                                     |
| 학자금대출 사후관리                        | >           |                                       |                                     |                      |                            |                                     |
| 장학금관리                             | >           |                                       |                                     |                      |                            | 확인 취소                               |
| 장학금환수관리                           | >           |                                       |                                     |                      |                            |                                     |

- 오류가 있는 경우 지급신청 버튼 클릭 시 오류 관련 메시지 나옴
- 신청 시 입력했던 정보 자동 기입(학적정보는 수정 불가, 개인정보 수정 가능)
- 분납 팝업에 지급신청 버튼 클릭 시 지급 신청 페이지로 연결됨
- (STEP 01.) 기존 일시납과 동일

Tip

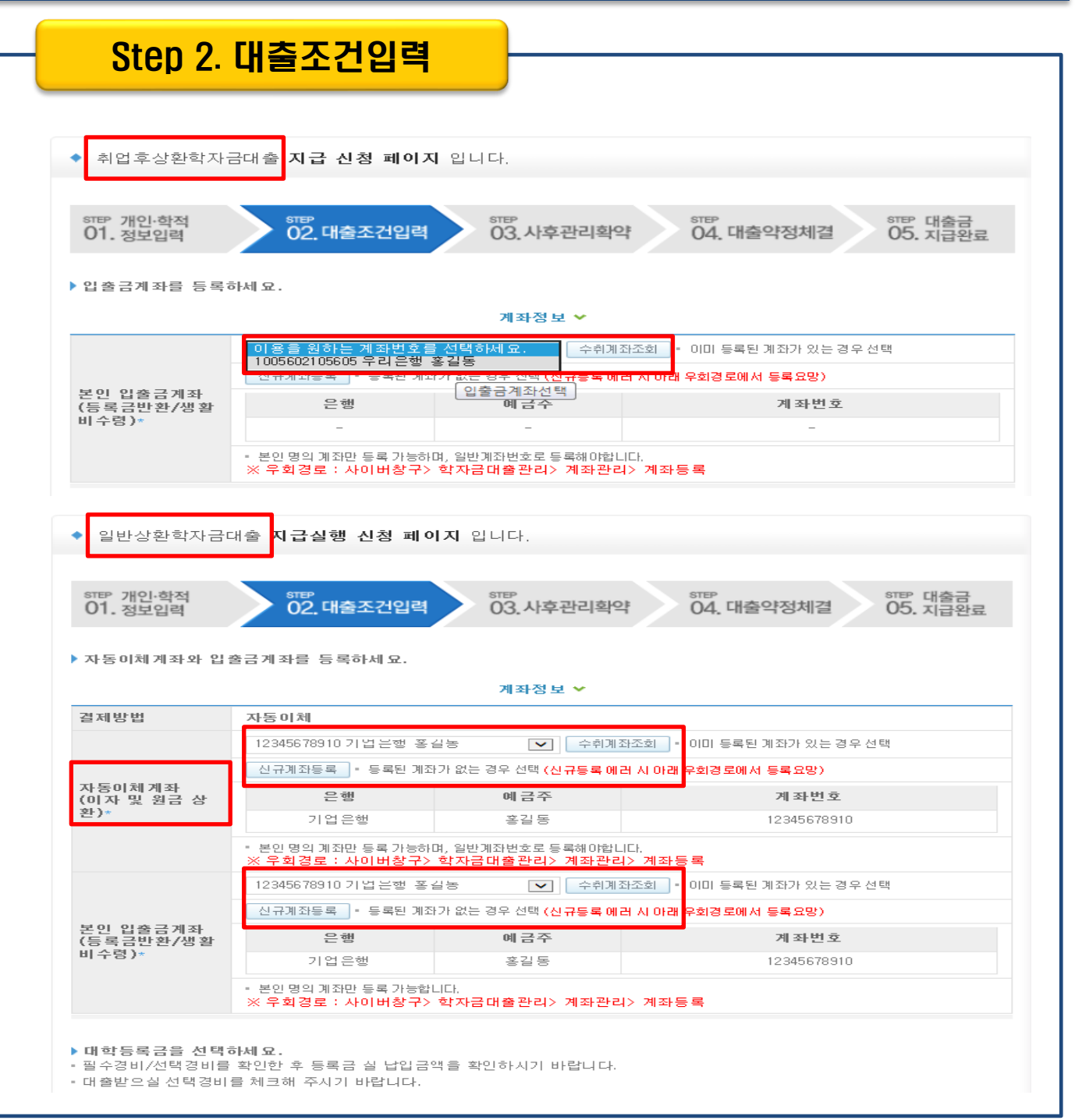

### II. 학자금대출 실행

| Step | 2. 대출 | 조건입력 |
|------|-------|------|
|      | 대학등록급 | 금입력  |

| 대학등록금 선택 🖌                                                                                                    |                                                                                                    |             |                            |                    |               |  |
|----------------------------------------------------------------------------------------------------|----------------------------------------------------------------------------------------------------|-------------|----------------------------|--------------------|---------------|--|
|                                                                                                    | 필수경비                                                                                                    | 4           |                            |                    | 선택경비          |  |
| 과목                                                                                                    |                                                                                                    | 금액          |                            | 과목                 | 금액            |  |
| 수업료                                                                                                    |                                                                                                    | 2, 958, 000 | 원                          |                    |               |  |
| 소계                                                                                                    | 2,958,000 원 소계                                                                                                    |             |                            | 0 원                |               |  |
| 도로그 하게                                                                                                    |                                                                                                    | 2, 958, 000 | 원                          | 등록금 대출합계           | 0 원           |  |
| 으로드 입기                                                                                                    |                                                                                                    | 이백구십오만 팔천   | 원                          | 선택경비 대출합계          | 0 원           |  |
|                                                                                                    |                                                                                                    | 0           | 원                          | 2회차 분납금액           | 1, 200, 000 원 |  |
| 장학금 합계                                                                                                    |                                                                                                    |             | 원                          | 보이남부 금액            | 700,000 원     |  |
|                                                                                                    | 수혜장학금:                                                                                                    | 해당사항 없음     |                            |                    | 원             |  |
| 예치금                                                                                                    | 0 100만 50만 10만 1만                                                                                                    |             |                            | 100만 50만 10만 1만 정정 |               |  |
| 등록금 대출한도                                                                                                    |                                                                                                    | 해당없음        | 본인납부금액[최소: 0원, 최대: 700,000 |                    |               |  |
| <u>야저 그에</u> 2,958,000 원 당회차 500,0                                                                                                    |                                                                                                    |             |                            | 500,000 원          |               |  |
| (최대대출한도금액)                                                                                                    | 응답구<br>하다다출한도금액) 이백구십오만 팔천 원                                                                                                    |             |                            |                    | 오십만 원         |  |
| <ul> <li>본인납부금액은 등록금 중 일부를 고객님이 본인 자금으로 납부하는 것으로 대출금에서 제외입니다.<br/>입력한 본인납부금액은 고객님의 입출금계좌에서 출금되고, 최초 출금 이후에는 취소가 불가능하오니 다<br/>시 한번 확인하시기 바랍니다.</li> <li>또한 "입출금계좌"에 본인납부 금액 이상의 잔고를 유지하여야 정상적으로 대출이 가능합니다.</li> </ul> |                                                                                                    |             |                            |                    |               |  |
| 및 지급방법                                                                                                    | 대학계좌 [은행: 대구은행, 예금주: 계명대(석지현), 계좌번호: 08694021125024]<br>• 이 대출은 분할 일정에 따라 분할 지급되며, 등록금은 학교가 지정한 계좌로 입금됩니다.<br>다만 등록금을 기 납부한 경우에는 등록금이 본인이 지정한 "입출금계좌"(본인 명의)로 입금됩니다.<br>• 위 입출금계좌는 대학 또는 재단 등으로부터 환급금 등이 있을 경우 수신계좌로도 사용합니다. |             |                            |                    |               |  |
| ▶ 대출약정 정보를 선                                                                                                    | 택하세요.                                                                                                    |             |                            |                    |               |  |
|                                                                                                    | 대출약정 정보 🗸                                                                                                    |             |                            |                    |               |  |

| 상환방법*                                 | 원금균등상환   | ▶ 상환방법안내             |      |
|---------------------------------------|----------|----------------------|------|
| 거치기간*                                 | 0개월      | ▼ ● 이자만 상황하는 기간      |      |
| 상환기간*                                 | 1년(12개월) | ▪ 월금과 이자를 함께 상환하는 기간 |      |
| 대출기간<br>(거치+상환)                       | 12       | 개월                   |      |
| 대출금액<br>(등록금 중 본인<br>대출 금액 + 생활<br>비) | 500, 000 | 00 원 오십만 원           |      |
|                                       |          | 이전 획                 | 인 취소 |

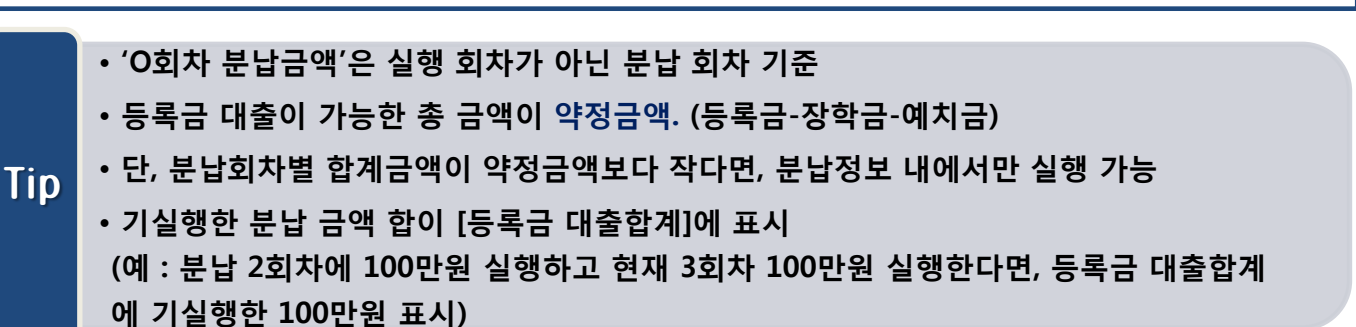

#### II. 학자금대출 실행

| Step | 2. 대출 | 조건입력 |
|------|-------|------|
|      | 대학등록급 | 금입력  |

| 대학등록금 선택 🖌                                                                                                    |                                                                                                    |             |    |                              |                                               |             |  |
|----------------------------------------------------------------------------------------------------|----------------------------------------------------------------------------------------------------|-------------|----|------------------------------|-----------------------------------------------|-------------|--|
| 필수경비                                                                                                    |                                                                                                    |             |    |                              | 선택경                                           | ы           |  |
| 과목                                                                                                    | 금액                                                                                                    |             | 과목 | 금액                           |                                               |             |  |
| 수업료                                                                                                    | 2, 958, 000 원                                                                                                    |             |    |                              |                                               |             |  |
| 소계                                                                                                    |                                                                                                    | 2, 958, 000 | 원  | 소계                           |                                               | 0 원         |  |
| 도로그 하게                                                                                                    |                                                                                                    | 2, 958, 000 | 원  | 등록금 대출합계                     |                                               | 0 원         |  |
| 등록금 입계                                                                                                    |                                                                                                    | 이백구십오만 팔천   | 원  | 선택경비 대출합계                    |                                               | 0 원         |  |
|                                                                                                    |                                                                                                    | 0           | 원  | 2회차 분납금액                     |                                               | 1,200,000 원 |  |
| 장학금 합계                                                                                                    |                                                                                                    |             | 원  | 보이난브 그애                      |                                               | 700,000 원   |  |
|                                                                                                    | 수혜장학금:                                                                                                    | 해당사항 없음     |    |                              |                                               | 원           |  |
| 예치금                                                                                                    | 0 100만 50만 10만                                                                                                    |             |    | 0만 10만 1만 정정                 |                                               |             |  |
| 등록금 대출한도                                                                                                    |                                                                                                    | 해당없음        |    | 본인납부금액[최소: 0원, 최대: 700,000 원 |                                               |             |  |
| 약정금액                                                                                                    |                                                                                                    | 2, 958, 000 | 원  | 당회차                          | Ĺ.                                            | 500,000 원   |  |
| (최대대출한도금액)                                                                                                    |                                                                                                    | 이백구십오만 팔천   | 원  | 등록금 대출금액                     |                                               | 오십만 원       |  |
| <ul> <li>본인납부금액은 등록금 중 일부를 고객님이 본인 자금으로 납부하는 것으로 대출금에서 제외입니다.</li> <li>입력한 본인납부금액은 고객님의 입출금계좌에서 출금되고, 최초 출금 이후에는 취소가 불가능하오!</li> <li>시 한번 확인하시기 바랍니다.</li> <li>또한 "입출금계좌"에 본인납부 금액 이상의 잔고를 유지하여야 정상적으로 대출이 가능합니다.</li> </ul> |                                                                                                    |             |    |                              | 대출금에서 제외입니다.<br>베는 취소가 불가능하오니 다<br>배출이 가능합니다. |             |  |
| 및 지급방법                                                                                                    | 대학계좌 [은행: 대구은행, 예금주: 계명대(석지현), 계좌번호: 08694021125024]<br>• 이 대출은 분할 일정에 따라 분할 지급되며, 등록금은 학교가 지정한 계좌로 입금됩니다.<br>다만 등록금을 기 납부한 경우에는 등록금이 본인이 지정한 "입출금계좌"(본인 명의)로 입금됩니다.<br>• 위 입출금계좌는 대학 또는 재단 등으로부터 환급금 등이 있을 경우 수신계좌로도 사용합니다. |             |    |                              |                                               |             |  |
| ▶ 대출약정 정보를 선택하세요.                                                                                                    |                                                                                                    |             |    |                              |                                               |             |  |

대출약정 정보 🗸

| 상환방법*                                 | 원금균등상환   | ▶ 상환방법안내               |
|---------------------------------------|----------|------------------------|
| 거치기간*                                 | 0개 월     | ▼ 이자만 상환하는 기간          |
| 상환기간*                                 | 1년(12개월) | ▶ ■ 원금과 이자를 함께 상황하는 기간 |
| 대줄기간<br>(거치+상환)                       | 12       | 개월                     |
| 대출금액<br>(등록금 중 본인<br>대출 금액 + 생활<br>비) | 500, 00  | 〕원 도십만 원               |
|                                       |          | 이전 확인 취소               |

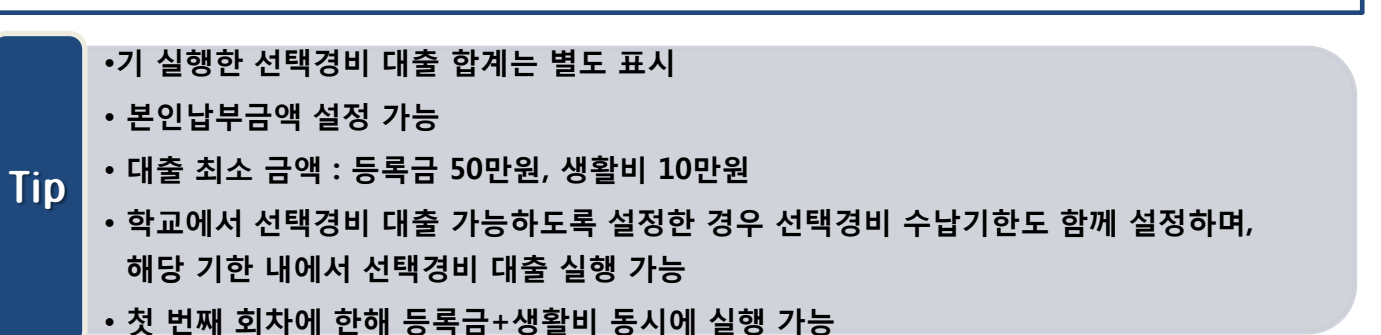

| he > 사이버 방구 > 학자급대 을 관리 > 학자급대 출험 할 > 신청현 할 > 자급실행 신청<br>'자금다출현황 신청현황<br>· 취업후상환학자금대 출지급 신청 페이지 입니다.<br>5만 개안 학적<br>1. 정보입력<br>5만 개안 학적<br>1. 정보입력<br>5만 개안 학적<br>5만 개안 학적<br>5만 대출조건업력<br>5만 대출조건업력<br>5만 대출국 등록 3 대출 상환 동의서 ~<br>- 2*****<br>전명 - 2*****<br>전명 - 2*****<br>도단은 한국장학재단으로 부터 학자금대 율을 받아2014년도 1학기에 등록을 필한 후 부득이 한 사정(휴학, 자퇴, 제적,<br>아도 500 년국 프로그램 참가, 기타)으로 등록금을 반환받을 시 학교가 본인을 대신하여 반환되는 등록금을 대율금 상<br>합니다.<br>로인은 위 학자금(등록금)대출 상환동의서를 출분히 읽고 이해하셨습니까? 위 내용에 동의합니다.                   |                                          |                                                                                                    |
|----------------------------------------------------------------------------------------------------|------------------------------------------|----------------------------------------------------------------------------------------------------|
| 취업후상환학자금대출 지급 신청 페이지 입니다.         5만 개인·학적<br>01. 정보입력       5만 02.대출조건입력       5만 03.사후관리확약       5만 04.대출약정체결       5만 대출료         학자금(등록급) 대출 상환 동의서          성명       주면등록변호       - 2******         전명       주민등록변호       - 2******         보이은 한국장학재단으로부터 학자금대출을 받아2014년도1학기에 등록을 팔한 후 부득이 한 사정(유학, 자퇴, 제적, WESTON학연수, 프로그램 참가, 기타)으로 등록금을 반환받을 시 학교가 분인을 대신하여 반환되는 등록금을 대출금 상 환환하고 그 나머지 잔액을 본인에게 반환)조로 위 재단에 지급하는 것을 등의 합니다.         보인은 위 학자금(등록금)대출 상환동의서를 출분히 읽고 이해하셨습니까?       위 내용에 동의합니다. | <sup>ne &gt; 사이버촹구 &gt; 학<br/>자금대길</sup> | 자금대출 관리 > 학자금대출현황 > 신청현황 > <mark>지급실행 신청</mark><br>들현황   신청현황                                                                                                    |
| STF 02.대출조건업력       STF 03.사후관리확약       STF 04.대출약정체결       STF 05. 개출량         호자금(등록금) 대출 상환 동의서          성명       주면등록변호       - 2******         성명       - 2******       *********         보인은 한국장학재단으로부터 학자금대출을 받아2014년도 1학기에 등록을 팔한 후 부득이 한 사정(휴학, 자퇴, 제적, WEST여학연수 프로그램 참가, 기타)으로 등록금을 반환받을 시 학교가 본인을 대신하여 반환되는 등록금을 대출금 상 환부분대출의 경우에는 대출금을 우선 상환하고 그 나머지 잔색을 본인에게 반환)조로 위 재단에 지급하는 것을 통의 합니다.       ************************************                                                        | 취업후상환학                                   | 자금대출 <b>지급 신청 페이지</b> 입니다.                                                                                                    |
| 학자금(등록금) 대출 상환 동의서          정명       주면등록변호       - 2******         한국장학재단으로부터 학자금대출을 받아2014년도1학기에 등록을 팔한 후 부득이 한 사정(휴학, 자퇴, 제적, WEST어학연수 프로그램 참가, 기타)으로 등록금을 반환받을 시 학교가 본인을 대신하여 반환되는 등록금을 대출금 상 환(부분대출의 경우에는 대출금을 우선 상환하고 그 나머지 잔액을 본인에게 반환)조로 위 재단에 지급하는 것을 동의 합니다.       ▼         보인은 위 학자금(등록금)대출 상환동의서를 흥분히 당고 이해하셨습니까?       위 내용에 동의합니다.                                                                                                    | step 개인·학적<br>01. 정보입력                   | STEP         STEP         STEP         STEP         O         STEP         O |
| 경명       주면등록번호       - 2******         한국장학재단으로부터 학자금대출을 받아2014년도1학기에 등록을 필한 후 부득이 한 사정(휴학, 자퇴, 제적, WEST어학연수 프로그램 참가, 기타)으로 등록금을 반환받을 시 학교가 본인을 대신하여 반환되는 등록금을 대출금 상환(부분대출의 경우에는 대출금을 우선 상환하고 그 나머지 잔액을 본인에게 반환)조로 위 재단에 지급하는 것을 동의 합니다.       ************************************                                                                                                    |                                          | 학자금(등록금) 대출 상환 동의서 ✔                                                                                                    |
| 한국장학재단으로부터 학자금대출을 받아2014년도 1학기에 등록을 필한 후 부득이 한 사정(휴학, 자퇴, 제적, WEST어학연수 프로그램 참가, 기타)으로 등록금을 반환받을 시 학교가 본인을 대신하여 반환되는 등록금을 대출금 상 환(부분대출의 경우에는 대출금을 우선 상환하고 그 나머지 잔액을 본인에게 반환)조로 위 재단에 지급하는 것을 동의 합니다.         보인은 위 학자금(등록금)대출 상환동의서를 출분히 읽고 이해하셨습니까?       위 내용에 동의합니다.                                                                                                    | 성명                                       | . 주민등록번호 - 2*****                                                                                                    |
| 본인은 위 학자금(등록금)대출 상환동의서를 충분히 읽고 이해하셨습니까? 🔲 위 내용에 동의합니다.                                                                                                    | 본인은 한국정<br>WEST어학연:<br>환(부분대출의<br>합니다.   |                                                                                                    |
| <u>v</u>                                                                                                    | 본인                                       | 은 위 학자금(등록금)대출 상환동의서를 충분히 읽고 이해하셨습니까? 🔲 위 내용에 동의합니다.                                                                                                    |
| 이진 공인인증서 동의 취소                                                                                                    |                                          | 이진 공인인증서 동의 취소                                                                                                    |

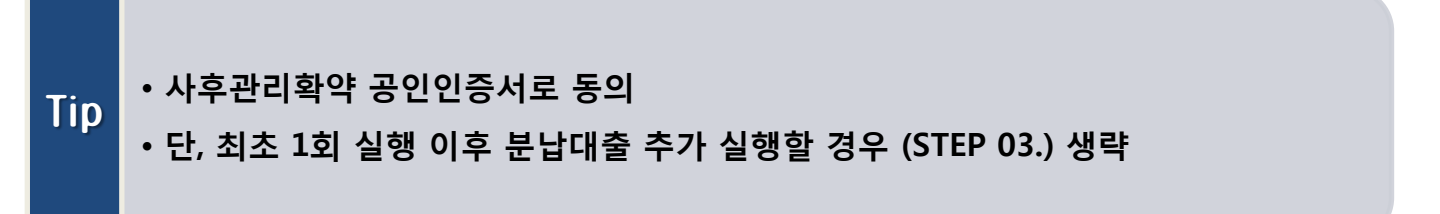

#### II. 학자금대출 실행

#### Step 4. 대출약정체결(1)

| 본인납부금액                   | 0 원                                           |
|--------------------------|-----------------------------------------------|
| 등록금 대출금액                 | <b>500,000</b> 원                              |
| 등록금 입금계좌                 | 대학계좌 [은행: 대구은행, 예금주: 계좌번호:<br>08694021125024] |
| • 생활비 대출 내역을 확인하시기 바랍니다. |                                               |
| 생활비 대출 금액                | 0 원                                           |

|          | -                                  |
|----------|------------------------------------|
| 생활비 입금계좌 | 본인계좌 [은행: 기업은행, 계좌번호: 01455567892] |

#### ▶대출정보

| 대출과목    | 일반상환학자금대출                                        | 상환방법                 | 원금균등상환     |  |  |  |
|---------|--------------------------------------------------|----------------------|------------|--|--|--|
| 대출기간    | 12 개월                                            | 대출일                  | 2016-01-13 |  |  |  |
| 거치기한    | 2016-01-13 (0 개월) <b>상환기한</b> 2017-01-13 (12 개월) |                      |            |  |  |  |
| 대출금리    | 2.7% (거치기간중 연 2.7% / 상환기간중 연 2.7%)               |                      |            |  |  |  |
| 결제방법    | 자동이체                                             | 자동이체 자동이체납입일 매월 13 일 |            |  |  |  |
| 자동이체 계좌 | [은행: 기업은행, 예금주: 홍길동, 계좌번호: 01455567892]          |                      |            |  |  |  |

#### ▶ 학자금대출금 지급 신청 정보

| 당회차 등록금 대<br>출 | 500,000 원                 | 생활비 | 0 원 |  |
|----------------|---------------------------|-----|-----|--|
| 대출약정 총액        | 2,958,000 원 (이백구십오만 팔천 원) |     |     |  |

▶ 대출 거래 약정

| 학자금대출거래약정서을 충분히 읽고 이해하셨습니까?                      | 내용확인    | ◉ 예, 내용에 동의합니다. | ○아니오 |
|--------------------------------------------------|---------|-----------------|------|
| 여신거래 기본 약관을 충분히 읽고 이해하셨습니까?                      | 내용확인    | ◉ 예, 내용에 동의합니다. | ○아니오 |
| 전자금융거래 기본 약관을 충분히 읽고 이해하셨습니까?                    | 내용확인    | ◉ 예, 내용에 동의합니다. | ○아니오 |
| 전자금융서비스 이용 약관을 충분히 읽고 이해하셨습니까?                   | 내용확인    | ◉ 예, 내용에 동의합니다. | ○아니오 |
| 자동계좌이체 신청 약관을 충분히 읽고 이해하셨습니까?                    | 내용확인    | ◉ 예, 내용에 동의합니다. | 이아니오 |
| · 약정서 동의 및 기타 모든 정보 입력 후 '대출금지급실행' 버튼 클릭 후<br>다. | 후 공인인증서 | 동의가 완료되어야 신청이   | 가능합니 |

#### • 1~3단계에서 입력했던 내용 최종 확인

- Tip 당회차 실행 금액과 대출 총 약정금액이 표시됨
  - 약정내용에 대한 약정서 동의단계 진행

#### Step 4. 대출약정체결(2)

취업후상환학자금대출 약정내역 - 드로그 야정 내역을 화이하니가 비라니다 <든든>

등록금 약정 내역을 확인하시기 바랍니다.

| 등록금 대출 내역 | 500,000 원<br>(등록금: 500,000 원, 생활비: 0 원)                  | 대출금리   | 변동금리 연 2.7%                  |
|-----------|----------------------------------------------------------|--------|------------------------------|
| 대출일       | 2016-01-13                                               | 거치기간   | 해당없음                         |
|           |                                                          |        | 대출실행일부터 대출원리금의 상환시기가         |
| 등록금 약정금액  | 3, 828, 000 원                                            | 대출기간   | 도래하고 그에 따른 상환의무가 완료된 때<br>까지 |
|           |                                                          |        |                              |
| 본인 납부금액   | 0 원                                                      | 상환방법   | 소득연계상환                       |
| 등록금 계좌번호  | 대학계좌 [은행: 대구은행, 예금주: 계명대(한<br>근송), 계좌번호: 08694021052111] | 상환유예기간 | 상환기준소득 발생 전까지                |

▶ 대출 거래 약정

| 취업후상환학지금대출 약정서을 충분히 읽고 이해하셨습니까?                                           | 내용확인 | ◉ 예, 내용에 동의합니다. | ○아니오 |  |  |  |  |  |  |
|---------------------------------------------------------------------------|------|-----------------|------|--|--|--|--|--|--|
| 여신거래 기본 약관을 충분히 읽고 이해하셨습니까?                                               | 내용확인 | ◉예, 내용에 동의합니다.  | ○아니오 |  |  |  |  |  |  |
| 전자금융거래 기본 약관을 충분히 읽고 이해하셨습니까?                                             | 내용확인 | ◉예, 내용에 동의합니다.  | ○아니오 |  |  |  |  |  |  |
| 전자금융서비스 이용 약관을 충분히 읽고 이해하셨습니까?                                            | 내용확인 | ◉예, 내용에 동의합니다.  | ○아니오 |  |  |  |  |  |  |
| 자동계좌이체 신청 약관을 충분히 읽고 이해하셨습니까?                                             | 내용확인 | ◉예, 내용에 동의합니다.  | ○아니오 |  |  |  |  |  |  |
| · 약정서 동의 및 기타 모든 정보 입력 후 '대출금지급실행' 버튼 클릭 후 공인인증서 동의가 완료되어야 신청이 가능합니<br>다. |      |                 |      |  |  |  |  |  |  |
| 대출금지급실형 취소                                                                | 2    |                 |      |  |  |  |  |  |  |

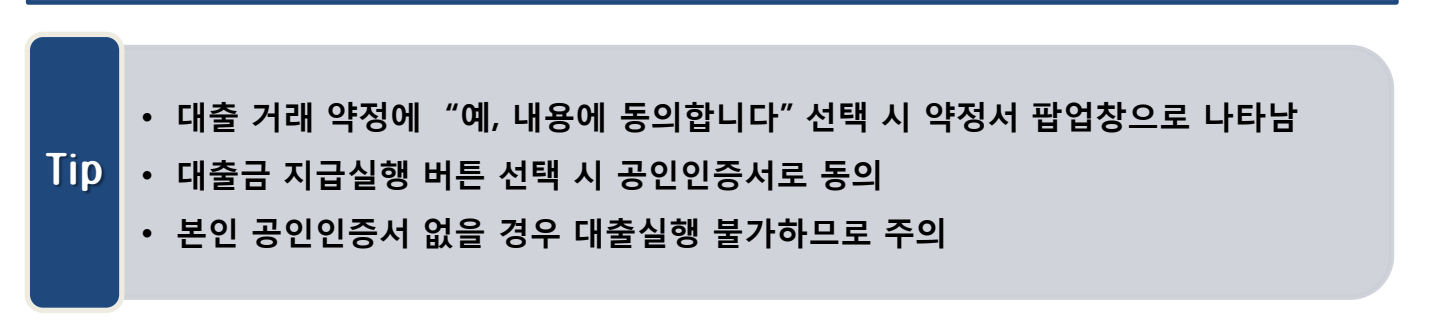

|                                                                                                    | 다비츠ㅎ                                                                                                    | 더 우년 이 가지 가지?                                                                                                    |                                                          |                                                                     |                                      |       |                                          |  |  |  |
|----------------------------------------------------------------------------------------------------|----------------------------------------------------------------------------------------------------|----------------------------------------------------------------------------------------------------|----------------------------------------------------------|---------------------------------------------------------------------|--------------------------------------|-------|------------------------------------------|--|--|--|
|                                                                                                    | 미놀인                                                                                                    | 그 경   신성연왕                                                                                                    |                                                          |                                                                     |                                      |       |                                          |  |  |  |
|                                                                                                    |                                                                                                    |                                                                                                    |                                                          |                                                                     |                                      |       |                                          |  |  |  |
| ◆ 취업혹                                                                                                | 호상환학자금                                                                                                    | 대출 지급 신청 페이기                                                                                                    | <b>데</b> 입니다.                                            |                                                                     |                                      |       |                                          |  |  |  |
| STEP 7HO                                                                                             | 이-하저                                                                                                    | STEP                                                                                                    | STEP                                                     |                                                                     | STEP                                 |       | STEP 대추근                                 |  |  |  |
| 01. 정보                                                                                               | 코입력                                                                                                    | 02.대출조건입력                                                                                                    | 03.사3                                                    | 후관리확약                                                               | 04. 대출약경                             | 덩체결   | • 05. 귀급완료                               |  |  |  |
| ▶ 학교정5                                                                                               | 2                                                                                                    |                                                                                                    |                                                          |                                                                     |                                      |       |                                          |  |  |  |
| 이름                                                                                                   |                                                                                                    |                                                                                                    |                                                          | 주민번호                                                                |                                      | ۴     |                                          |  |  |  |
| 소폭대의<br>한년                                                                                           | 30                                                                                                    | 의 두                                                                                                    |                                                          | 익교/신공<br>희번/수업번호                                                    |                                      |       |                                          |  |  |  |
| 역년 3억년 역년/구립번호                                                                                       |                                                                                                    |                                                                                                    |                                                          |                                                                     |                                      |       |                                          |  |  |  |
| ▶ 취업후상<br>▶ 대출금 (<br>■ 등록금 입                                                                         | 상환학자금대종<br>입금내역<br>입금내역을 확인                                                                                                  | 출 <b>내역</b><br><sup>1</sup> 하시기 바랍니다.                                                                                            |                                                          |                                                                     |                                      |       |                                          |  |  |  |
| 등록금 협                                                                                                | 발계                                                                                                    |                                                                                                    |                                                          |                                                                     |                                      |       | 3, 828, 000                              |  |  |  |
| 장학금 협                                                                                                | 합계                                                                                                    |                                                                                                    |                                                          |                                                                     |                                      |       | 1, 914, 000                              |  |  |  |
| 예치금                                                                                                  |                                                                                                    |                                                                                                    |                                                          | 0 원                                                                 |                                      |       |                                          |  |  |  |
| 본인납부                                                                                                 | 금액                                                                                                    |                                                                                                    |                                                          | · · · · · · · · · · · · · · · · · · ·                               |                                      |       |                                          |  |  |  |
| 등록금 미                                                                                                | 비울금액                                                                                                    |                                                                                                    |                                                          | 500,000 전<br>대학계좌 [은행: 대구은행, ), 계좌번호:                               |                                      |       |                                          |  |  |  |
| 등록금 입                                                                                                | 입금계 좌                                                                                                    |                                                                                                    |                                                          | ]                                                                   |                                      |       |                                          |  |  |  |
| - 생활비 입                                                                                              | 니금내역을 확인                                                                                                    | !하시기 바랍니다.                                                                                                    |                                                          |                                                                     |                                      |       |                                          |  |  |  |
| 생활비 대                                                                                                | 배출 금액                                                                                                    |                                                                                                    |                                                          |                                                                     |                                      |       | 0 (                                      |  |  |  |
| 생활비 입                                                                                                | 입금계좌                                                                                                    |                                                                                                    |                                                          | 본인계3                                                                | 와 [은행: 기업은행,<br>                     | 계좌번호: |                                          |  |  |  |
|                                                                                                    |                                                                                                    |                                                                                                    |                                                          | 1                                                                   |                                      |       |                                          |  |  |  |
|                                                                                                    |                                                                                                    |                                                                                                    |                                                          | -                                                                   |                                      |       |                                          |  |  |  |
|                                                                                                    |                                                                                                    |                                                                                                    |                                                          |                                                                     |                                      |       |                                          |  |  |  |
|                                                                                                    |                                                                                                    |                                                                                                    |                                                          |                                                                     |                                      |       |                                          |  |  |  |
|                                                                                                    | 11104                                                                                                    |                                                                                                    |                                                          |                                                                     |                                      |       |                                          |  |  |  |
| ◆ 대출                                                                                                 |                                                                                                    |                                                                                                    |                                                          |                                                                     |                                      |       |                                          |  |  |  |
| ◆ 대출                                                                                                 | 네ㅋ                                                                                                    |                                                                                                    |                                                          | 대출잔액                                                                | 상환방법                                 | 납입일자  | 계좌/연체상태                                  |  |  |  |
| ◆ 대출                                                                                                 | 대출상품                                                                                                    | 대출계좌                                                                                                    | 대출실형금역                                                   |                                                                     |                                      |       |                                          |  |  |  |
| <ul> <li>● 대출</li> <li>● 년도학기</li> <li>2016-1</li> </ul>                                             | 대출상품<br>든든학자금_<br>등록금(분납)                                                                                                    | 대출계좌<br>2016-1-02-01-0988402                                                                                                    | 대출실형금액<br>500,000                                        | 500,000                                                             | 소득연계상환                               |       | 정상(미연체)                                  |  |  |  |
| <ul> <li>대출</li> <li>년도학기</li> <li>2016-1</li> <li>2015-1</li> </ul>                                 | 대출상품<br>든든학자금_<br>등록금(분납)<br>든든학자금_<br>생활비                                                                                   | 대출계좌<br>2016-1-02-01-0988402<br>2015-1-02-02-5140816                                                                             | 대출실형국역<br>500,000                                        | 500,000<br>1,500,000                                                | 소득연계상환<br>소득연계상환                     |       | 정상(미연체)<br>정상(미연체)                       |  |  |  |
| <ul> <li>대출</li> <li>보도학기</li> <li>2016-1</li> <li>2014-2</li> </ul>                                 | 대 국<br>대출상품<br>등록급(분납)<br>등록급(분납)<br>등록급(분남)<br>등록급<br>등확자급-<br>등록급                                                          | 대출계좌<br>2016-1-02-01-0388402<br>2015-1-02-02-5140816<br>2014-2-02-01-4337848                                                     | 대출실형국액<br>500,000<br>1, 500, 000<br>3, 838, 000          | 500,000           1,500,000           2,249,280                     | 소득연계상환<br>소득연계상환<br>소득연계상환           |       | 정상(미연체)<br>정상(미연체)<br>정상(미연체)            |  |  |  |
| <ul> <li>대출</li> <li>보도학기</li> <li>2016-1</li> <li>2015-1</li> <li>2014-2</li> <li>2011-2</li> </ul> | <ul> <li>대출상품</li> <li>트는학자금-<br/>등록금(분납)</li> <li>트는학자금-<br/>생활비</li> <li>트는학자금-<br/>등록금</li> <li>일반학자금-<br/>등록금</li> </ul> | 대출계좌           2016-1-02-01-0988402           2015-1-02-02-5140816           2014-2-02-01-4337848           2011-2-01-01-0123845 | 대출실형국액<br>500,000<br>1,500,000<br>3,838,000<br>3,967,000 | 500,000           1,500,000           2,249,280           3,967,000 | 소득연계상환<br>소득연계상환<br>소득연계상환<br>원금균등상환 | 매월25일 | 정상(미먼체)<br>정상(미먼체)<br>정상(미먼체)<br>정상(미먼체) |  |  |  |

# 확인 버튼 클릭 시 분납 대출 내역 확인 가능 대출상품 - 일반/든든학자금 등록금(분납)

# 약자금대출 실행오류 발생 시 안내방법

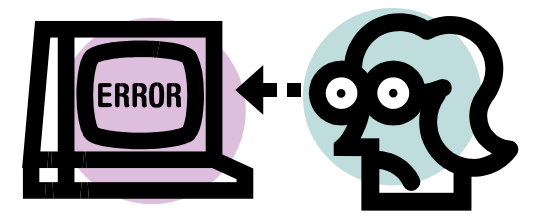

시스템 개선 등으로 인하여 일부 내용이 변경될 수 있음

## 1. 대출승인 상태인데 지급신청 버튼이 없습니다.

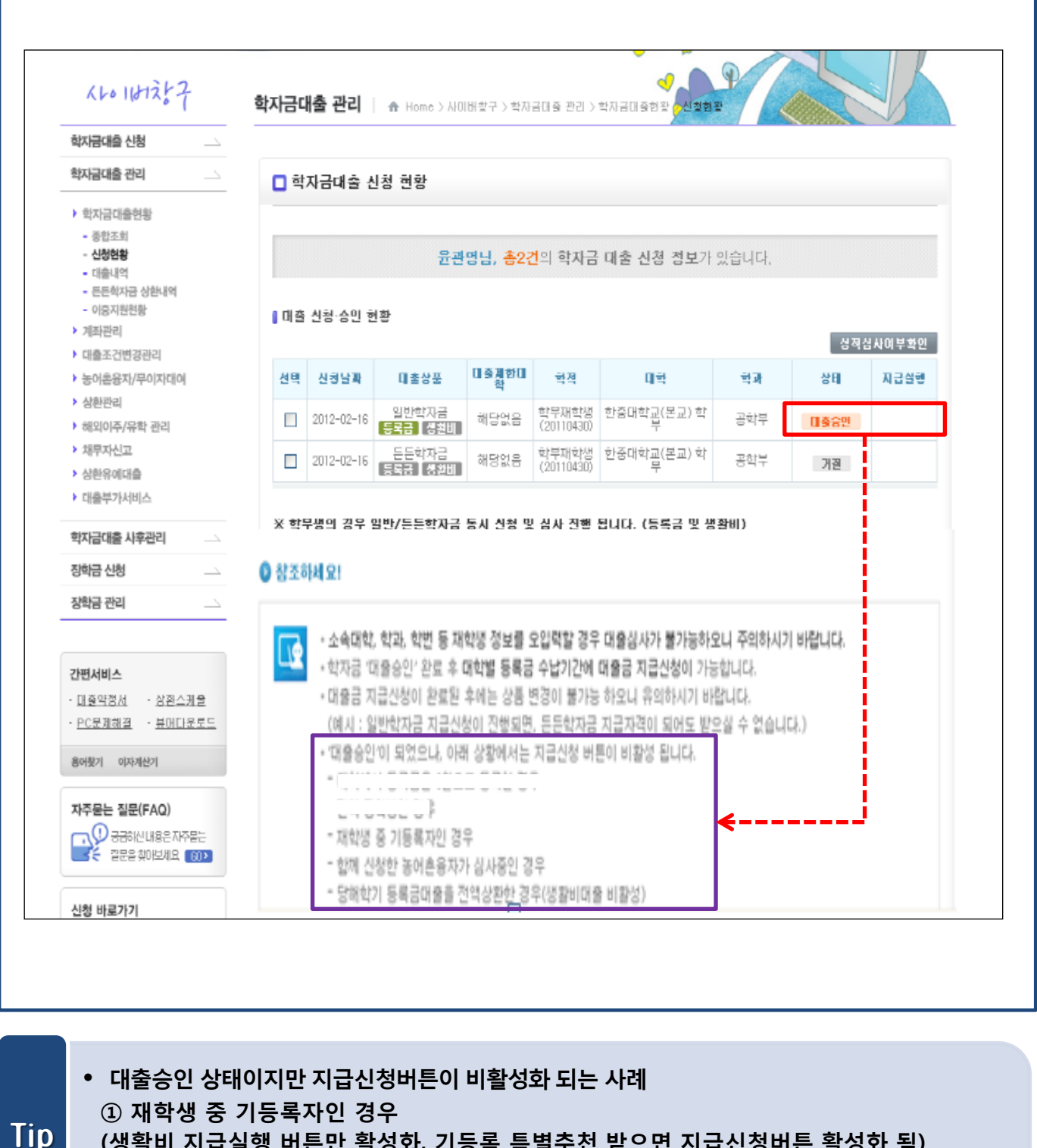

(생활비 지급실행 버튼만 활성화, 기등록 특별추천 받으면 지급신청버튼 활성화 됨)
 ② 함께 신청한 농어촌융자가 심사중인 경우

③ 당해 학기 등록금대출을 전액 상환한 경우 (생활비대출 지급신청 버튼 비활성화)

# 2. 학사정보와 수납정보가 불일치 한다고 합니다.

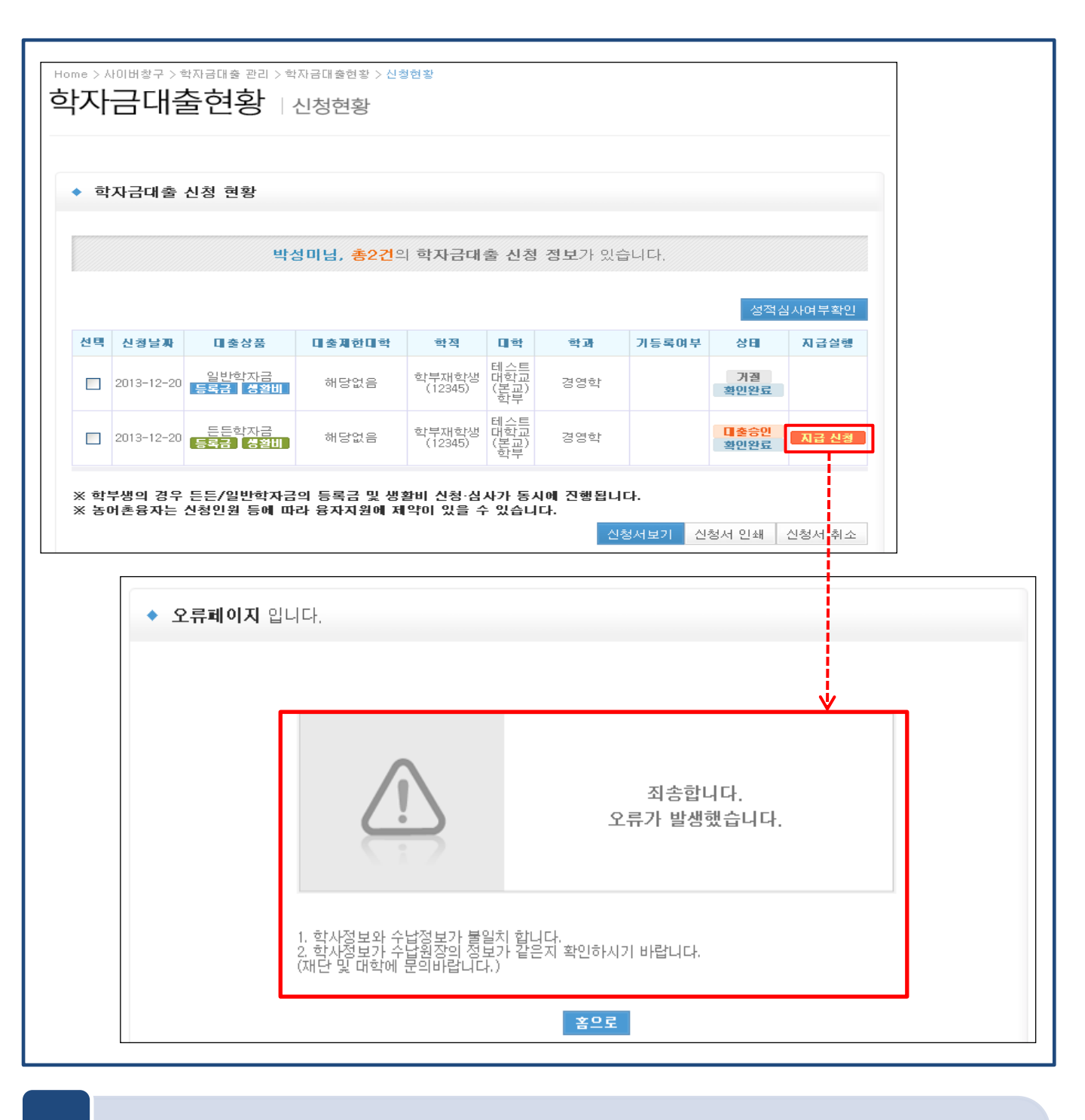

- 대학에서 학사정보만 업로드하고, 수납원장은 업로드 안 한 경우
- 대학에 수납원장 업로드 하도록 안내 Tip

  - 학사정보와 수납원장 모두 업로드 하였으나, 학과/학적/학번 등 내용이 불일치 하는 경우

  - - 잘못된 정보를 수정하여 일치 시키도록 안내

# 3. 등록금 수납기간이 아니라고 합니다.

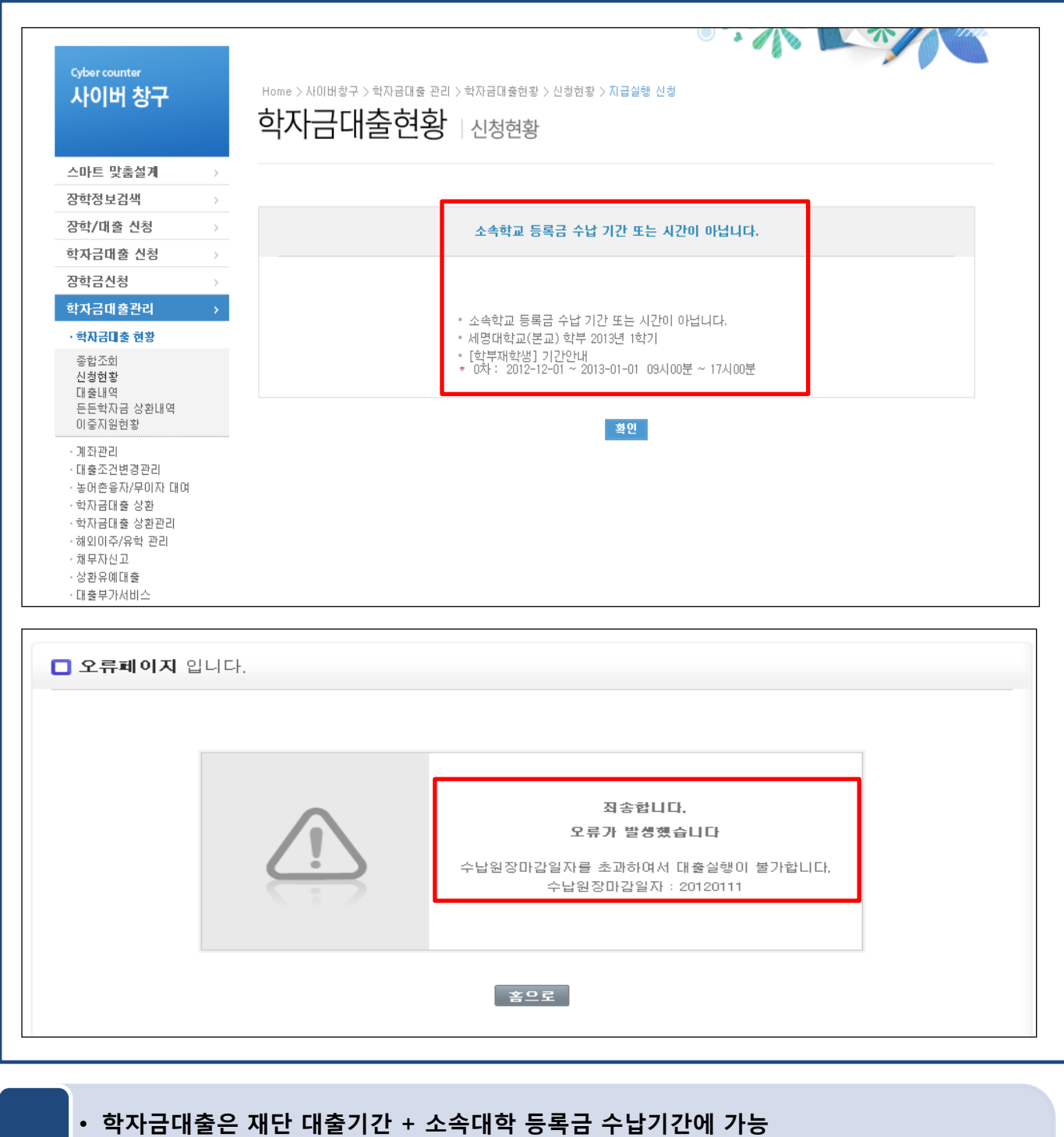

- - 오류 시 재단 대출 신청 및 실행기간, 소속대학의 등록금 납부기간 확인하도록 안내
- Tip 수납원장의 마감일자 초과 시 대출실행 불가
  - 대학의 수납원장 마감일자 수정 필요. 추가 납부기간이 있는지 문의하여 수정 요청

#### 4. 학자금대출 신청 취소가 안됩니다.

🗖 학자금대출 신청 현황

박만수님, 총4건의 학자금 대출 신청 정보가 있습니다.

■ 대출 신청·승인 현황

|    |            |                         |            |                       |                  |         | 성적실  | ¦사여부확인 |
|----|------------|-------------------------|------------|-----------------------|------------------|---------|------|--------|
| 선택 | 신청날짜       | 대출상품                    | 대출계한대<br>학 | 학적                    | 미학               | 학과      | 상태   | 지급실형   |
|    | 2012-02-01 | 일반학자금<br>등록금 생활비        | 해당없음       | 학부신입생<br>(50243009)   | 대진대학교(본교) 학<br>부 | 디지털경제학과 | 거졀   |        |
| ✓  | 2012-02-01 | 일반학자금<br>등록금 생활비        | 해당없음       | 학부신입생<br>(2201110093) | 인덕대학(본교)         | 관광레저경영과 | 거결   |        |
|    | 2012-02-01 | 든든학자금<br>등록금 생활비        | 해당없음       | 학부신입생<br>(50243009)   | 대진대학교(본교) 학<br>부 | 디지털경제학과 | 미출승인 | 지급 신청  |
| ~  | 2012-02-01 | 든든학자금<br><b>등록금 생활비</b> | 해당없음       | 학부신입생<br>(2201110093) | 인덕대학(본교)         | 관광레저경영과 | 미출실형 | 지급 신청  |
|    |            |                         |            |                       |                  |         |      |        |

Windows Internet Explorer ※ 학부생의 경우 일반/든든학자금 동시 신청 및 심사 진행 됩니다. (등록금 및 생활비) 신청서 취소가 불가능 합니다. 신청서보기 신청서 인쇄 신청서 취소

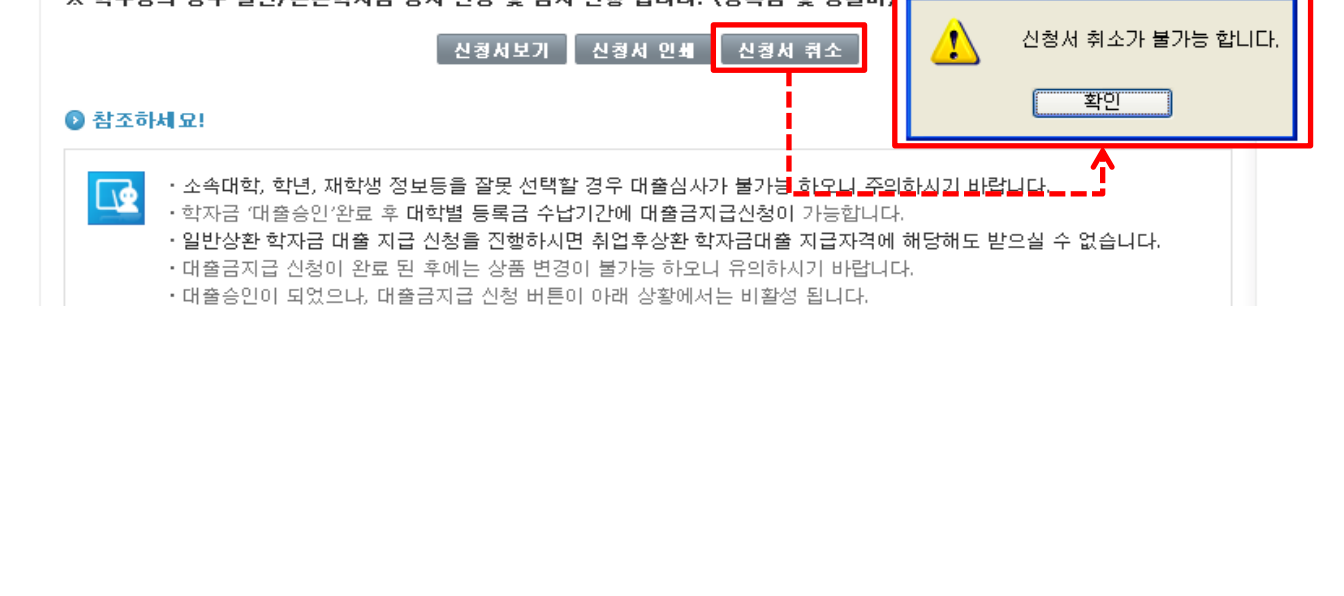

• 재대출의 경우 신청 취소 불가

• 대출을 원하지 않을 경우 해당 대학의 학자금대출을 실행하지 않도록 안내

Tip

# 5. 등록납부대상 구분값이 불일치 합니다.

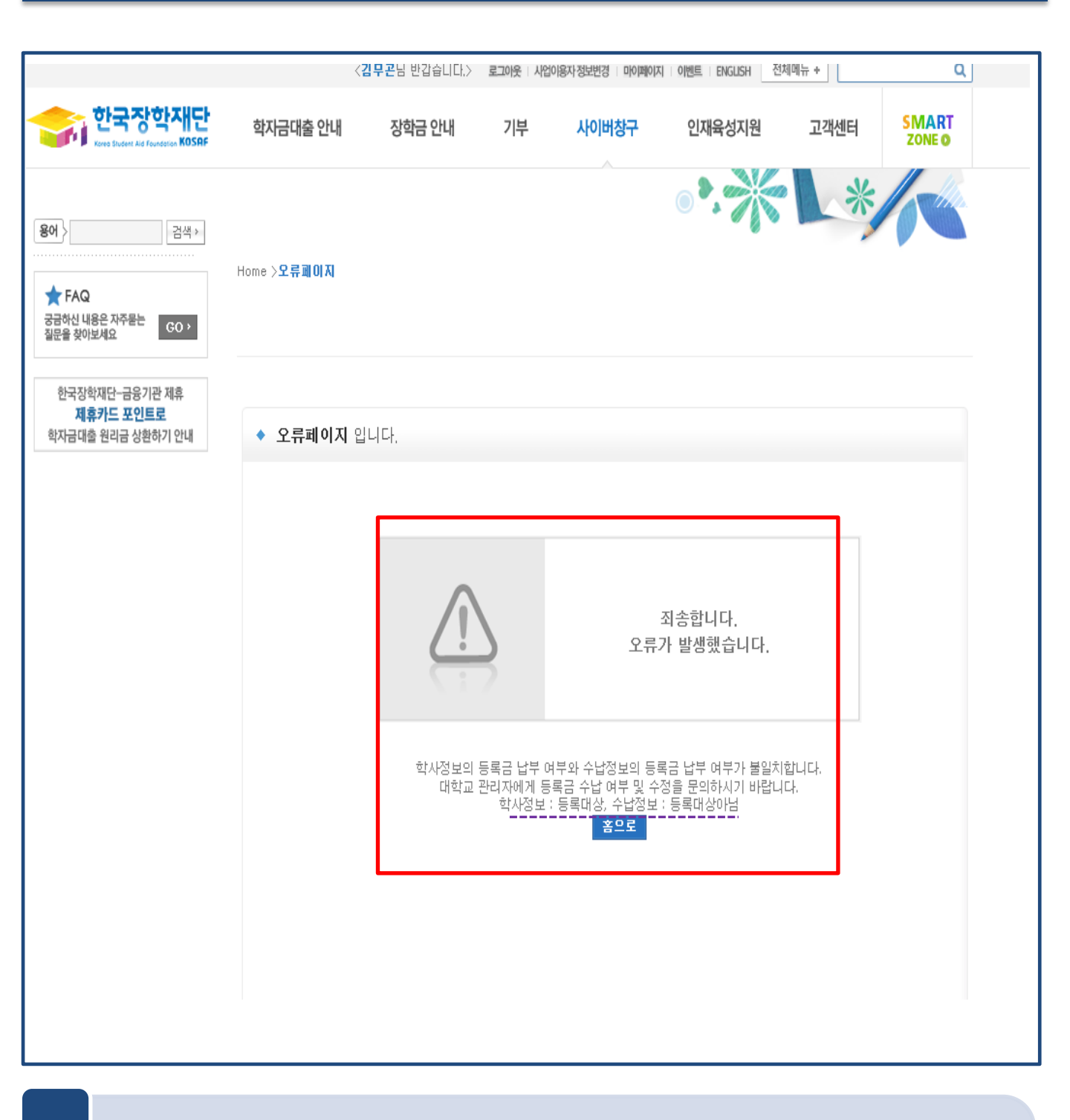

# • 학사정보와 수납원장의 등록납부대상 구분 값 불일치 시 대출 불가 - 학교에 연락하여 해당 정보 일치할 수 있도록 수정 요청

Tip

## 6. 수취계좌 조회 오류가 발생했습니다. [대학용계좌]

| 오류페이지 | 입니다. |                                                                                                   |  |
|-------|------|---------------------------------------------------------------------------------------------------|--|
|       |      | <b>죄송합니다.<br/>오류가 발생했습니다</b><br>수취조회 시 에러가 발생했습니다.고객번호 : 0101096743<br>등록금입금계좌번호 : 14180064143931 |  |
|       |      | 홈므로                                                                                               |  |

- 수납원장에 등록된 등록금 입금계좌가 현재 돈을 입금할 수 없는 계좌임을 의미
- Tip • 대학담당자에게 등록금 납부기간인지, 해당 학생이 이미 등록금을 납부하였는지, 또는 대학의 가상계좌가 입금 가능한 계좌로 활성화 되어 있는지 등의 여부를 확인하도록 안내

## 7. 수취계좌 조회 오류가 발생했습니다. (학생계좌)

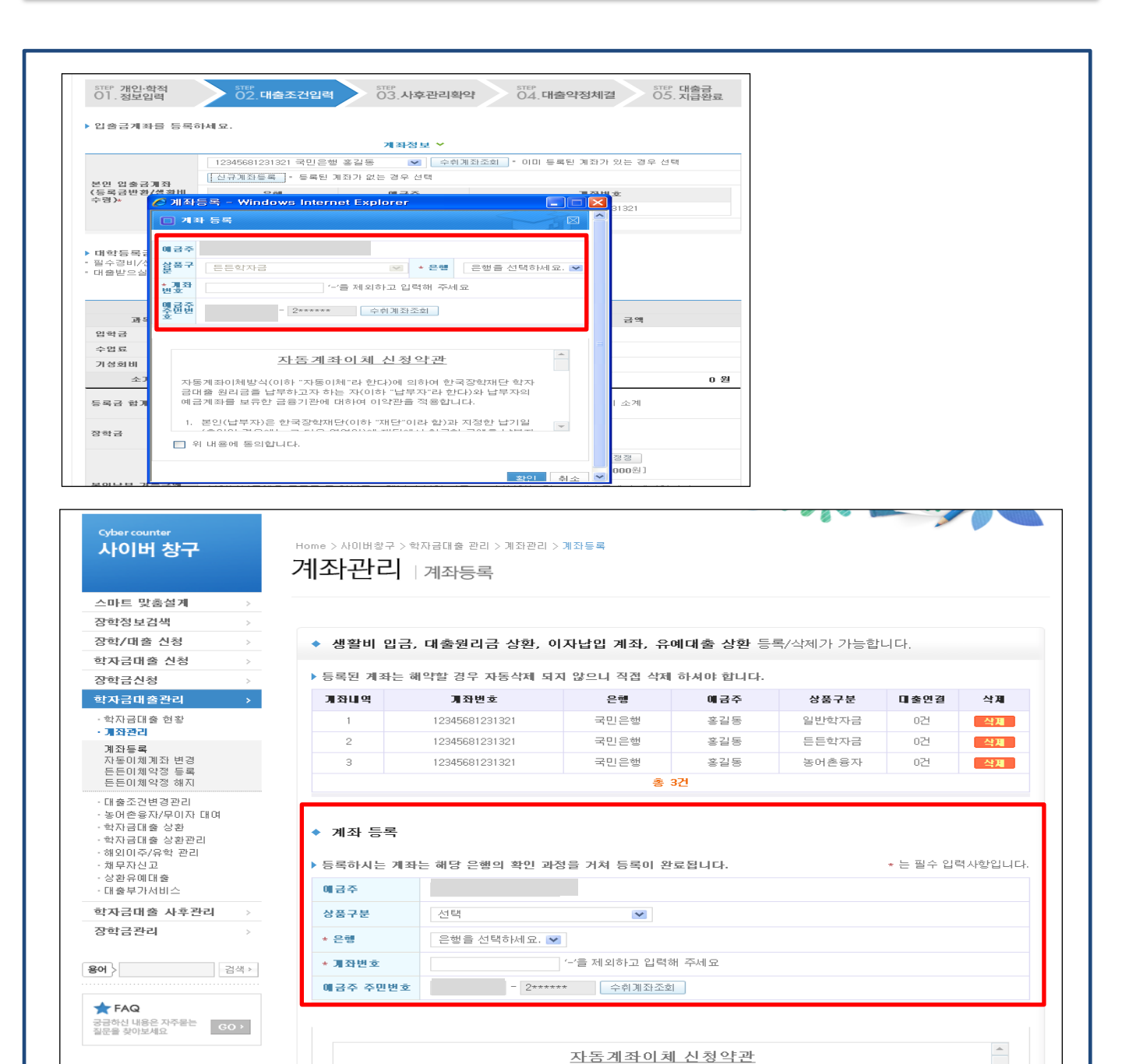

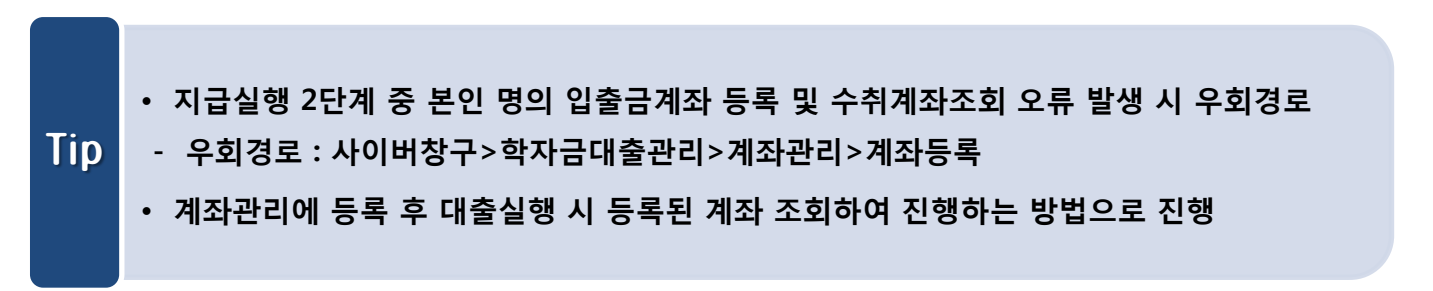

#### • 기 등록된 계좌 선택 후 수취계좌조회를 할 수 있도록 안내

#### • 이미 등록된 계좌가 있는데 고객이 동일 계좌를 신규로 등록하고자 할 때 발생

|                                              |            |                                          | 계좌정보 🗸                                |                    |  |  |
|----------------------------------------------|------------|------------------------------------------|---------------------------------------|--------------------|--|--|
| ▶ 해외이주/유학 관리                                 | 결제방법       | 자동이체                                     |                                       |                    |  |  |
| ▶ 채무자신고                                      |            | 000000202272801 제주은행 총                   | 총길동 🔽 수취계좌조회 * 0                      | 미 등록된 계좌가 있는 경우 선택 |  |  |
| ≻ 상황유예대출                                     |            | 계좌 등록 🛎 등록된 계좌가 입                        | 벗는 경우 선택                              |                    |  |  |
| 』학급속 - Milloows Internet Explorer            |            | 은혜                                       | 예금주                                   | 개집변호               |  |  |
| 계좌 등록                                        |            | 제주은행                                     | 홍길동                                   | 000000202272801    |  |  |
|                                              |            | * 이체계좌는 이자 납부/ 원금 성                      | <br>?환 자동이체 계좌를 등록하셔야 합니              |                    |  |  |
| 에금주 홍길동                                      |            | 이유은 이런도 개지배추로 선                          |                                       |                    |  |  |
| 상품구분 일반학자금 🔽 * 은행 제주은형                       | • <b>•</b> | 이용을 전에는 계획한오늘 신                          |                                       | 비 등록한 계획가 있는 용구 연락 |  |  |
| * <b>개좌번호</b> 000000202272801 '무을 제외하고 입력해 격 | 체요         | 게와 등록 🛎 중독된 게외가 8                        | 신는 영우 신맥                              |                    |  |  |
| <b>애금주 주</b> 스쿼케지즈치                          |            | 은행 에                                     | 금주 개좌번호                               |                    |  |  |
| 민번호                                          |            | Windows Internet F                       |                                       | -                  |  |  |
| 지도 과거지 귀 나 뭐야 가                              |            | * <sup>2</sup>                           |                                       |                    |  |  |
| <u>사금계좌마체 신성약관</u>                           |            | 기등록계좌입                                   | ILICI.                                |                    |  |  |
| 자동계좌이체방식(이하 "자동이체"라 한다)에 의하여 한국              | 장학재        | 세요. 화미                                   | (Jakara)                              |                    |  |  |
| 단 학자금대출 원리금을 납부하고자 하는 자(이하 "납부자"             | 라한         | 회확인 ···································· | ····································· | 입다.                |  |  |
| 다)와 입구자의 예금계좌를 모유한 금융기관에 대하여 이익<br>용합니다.     | [산글 식      |                                          | 대학등록금 선택 🖌                            |                    |  |  |
|                                              |            | 프수경비                                     |                                       | 선택경비               |  |  |
| 🔲 위 내용에 동의합니다.                               |            | 금액                                       | 과목                                    | 금액                 |  |  |
|                                              |            | 3,                                       | 486,000 원 🔽 학생회비                      | 7,500 원            |  |  |
|                                              |            |                                          | ☑ 졸업비                                 | 57,500 원           |  |  |
| 확인 취소                                        |            |                                          | ▼ 교지대금                                | 2,500 원            |  |  |
|                                              |            |                                          |                                       | 7, 500 원           |  |  |
| 3                                            | 소개         | 3,4                                      | 86,000 원 소개                           | 75,000 원           |  |  |
|                                              |            | 3,5                                      | 561,000 원                             |                    |  |  |
|                                              | 등록금 합기     |                                          | 등록금합계 = 필수경                           | 영비 소계 + 선택경비 소계    |  |  |

## 8. 자꾸 기등록 계좌라고 합니다.

# 9. 대출금 지급신청 눌렀는데 입금이 실패되었습니다.

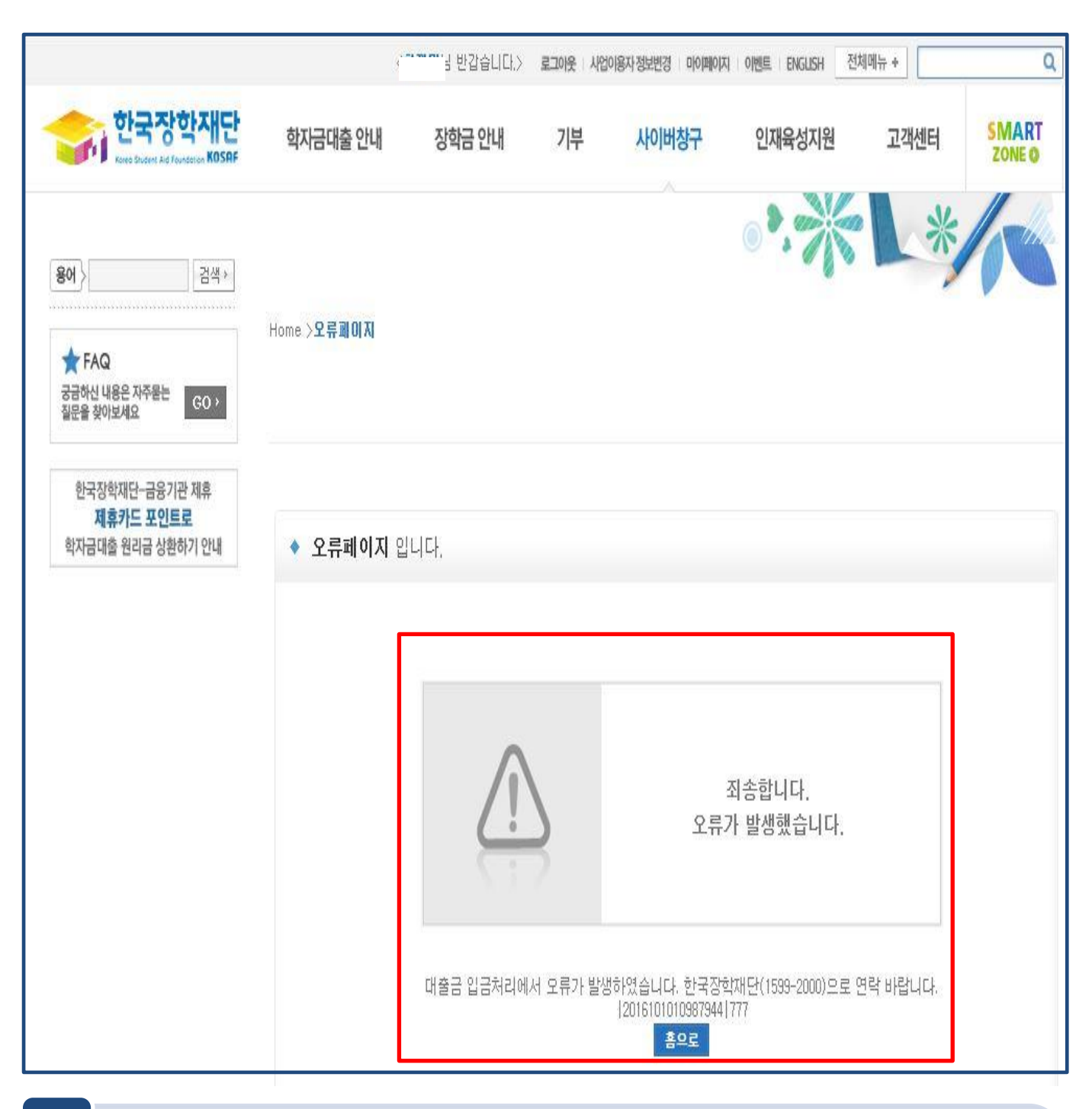

- 등록금 수납계좌의 입금 가능 금액 불일치 또는 이미 입금 완료된 가상계좌로 입금시도 시 발생
   재단의 수납원장과 대학 거래은행의 원장 정보 불일치 시 발생하므로, 대학담당자에게
   Tip
   두 정보 일치하는지 확인·수정하도록 안내
  - 재단 대출실행 모계좌에 잔액이 부족하거나 생활비 실행 시 본인 입금계좌가 이용 불가 능한 상태일 때 발생 – 재단 담당자와 확인 후 재실행하도록 안내

# 9. 대출금 지급신청 눌렀는데 입금이 실패되었습니다.

|                                                         |                     |            | 로그아웃   사업                  | 이용자 정보변경 👘 마이페이기                                                         | 지 이벤트 ENGLISH 전                                | 체메뉴 +    | Q               |
|---------------------------------------------------------|---------------------|------------|----------------------------|--------------------------------------------------------------------------|------------------------------------------------|----------|-----------------|
| <b>한국장학재단</b><br>Kana Statest Als Foundation KOSRF      | 학자금대출 안내            | 장학금 안내     | 기부                         | 사이버창구                                                                    | 인재육성지원                                         | 고객센터     | SMART<br>ZONE Ø |
| 용어 실 건색 > 건색 > 전 * * * * * * * * * * * * * * * * * *    | Home > <b>오류페이지</b> |            |                            |                                                                          | •                                              | *        |                 |
| 한국장학재단-금융기관 제휴<br><b>제휴카드 포인트로</b><br>학자금대출 원리금 상환하기 안내 | ◆ 오류페이지             | 입니다.       |                            |                                                                          |                                                |          |                 |
|                                                         |                     |            | 2                          | 오류                                                                       | 죄송합니다.<br>가 발생했습니다.                            |          |                 |
|                                                         |                     | 본인부담금 이상 진 | 고객님의 지<br>!액이 있는지<br>는 전환대 | 동이체 출금계좌에 진<br>확인 바랍니다.(등록금<br>출시 일반학자금대출:<br>※문의:1599-200<br><b>홈으로</b> | 1액이 부족합니다.<br>3대출시 자비 부담으로 1<br>의 발생한 이자)<br>0 | 설정한 금액 또 |                 |

![](_page_36_Picture_2.jpeg)